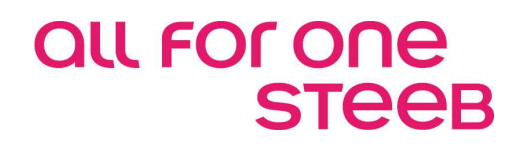

## FIBU-D: Reisekostenabrechnung neu Dokumentation

## EINE LÖSUNG DER ALL FOR ONE STEEB AG

V 0.2 Januar 2017 Deutsch

# Legende ACHTUNG HINWEIS SYNTAX BEISPIEL EMPFEHLUNG

#### Inhaltsverzeichnis

| 1. | Leist | tungsumfang der DCW-Reisekostenabrechnung      | 1   |
|----|-------|------------------------------------------------|-----|
| 2. | Einri | chten der Reisekostenabrechnung                | 2   |
|    | 2.1.  | Berechtigungen                                 | 2   |
|    | 2.2.  | Tabellen                                       | 3   |
|    |       | 2.2.1. Tabelle B0102 - Ablagekreise            | 4   |
|    |       | 2.2.2. Tabelle B0301 - Kontokorrentkonten      | 5   |
|    |       | 2.2.3. Tabelle B0401 - Vorsteuerarten          | 6   |
|    |       | 2.2.4. Tabelle B3900 - Programmsteuerung       | 7   |
|    |       | 2.2.5. Tabelle B3901 - Abrechnungssteuerung    | 10  |
|    |       | 2.2.6. Tabelle B3902 - Abrechnungsgruppen      | 12  |
|    |       | 2.2.7. Tabelle B3903 - Pauschalengruppen       | 12  |
|    |       | 2.2.8. Tabelle B3904 - Genehmigungsgruppen     | 12  |
|    |       | 2.2.9. Tabelle B3921 – Länder/Region           | 16  |
|    |       | 2.2.10. Tabelle B3941 – Länder/Region Sätze    | 167 |
|    |       | 2.2.11. Tabelle B3922 – Fahrzeuge              | 18  |
|    |       | 2.2.12. Tabelle B3942 – Fahrzeuge Sätze        |     |
|    |       | 2.2.13. Tabelle B3923 – Belegarten             | 19  |
|    |       | 2.2.14. Tabelle B3943 – Belegarten Sätze       | 21  |
|    |       | 2.2.15. Tabelle B3925 – Reisezeit              | 21  |
|    |       | 2.2.16. Tabelle B3945 – Reisezeit Sätze        | 232 |
|    |       | 2.2.17. Tabelle B3944 – Kürzungen Sätze        | 233 |
|    |       | 2.2.18. Tabelle B3961 – Länder Sätze Intern    | 24  |
|    |       | 2.2.19. Tabelle B3962 – Fahrzeuge Sätze Intern | 25  |
|    |       | 2.2.20. Tabelle B3964 – Kürzungen Sätze Intern | 26  |
|    | 2.3.  | Konten                                         | 27  |
|    | 2.4.  | Einrichten von Printerfiles                    |     |
|    |       |                                                |     |

|    | 2.5. | Pflegen Stammdaten Reisender        | 29  |
|----|------|-------------------------------------|-----|
|    |      |                                     |     |
| 3. | Bear | beiten von Reisekostenabrechnungen  | 30  |
|    | 3.1. | Erfassen der Reisekosten            | 30  |
|    |      | 3.1.2 Wegstrecken                   | .34 |
|    |      | 3.1.3. Beisekosten Belege           | 35  |
|    |      |                                     |     |
|    | 3.2. | Ergebnisse der Reisekostenerfassung | .38 |
|    | 3.3. | Übersicht Gesamtbetrag              | .40 |
|    | 3.4. | Genehmigen der Reisekosten          | 41  |
|    | 3.5. | Abrechnen der Reisekosten           | .44 |
|    | 3.6. | Drucken der Reisekostenabrechnung   | .48 |
|    | 3.7. | Suchen Reisekosten neu              | .49 |
| 4. | Abbi | Idungsverzeichnis                   | 52  |
|    |      |                                     |     |

#### 1. Leistungsumfang der DCW-Reisekostenabrechnung

Gegenstand der Anwendung ist die Abrechnung der bei einer Dienstreise angefallenen und anerkannten Reisekosten. Die Menüpunkte der neuen Reisekostenabrechnung lauten:

- Pflegen Reisendenstamm neu
- Erfassen Reisekosten neu
- Genehmigen Reisekosten neu
- Abrechnen Reisekosten neu
- Suchen Reisekosten neu und Drucken RK-Liste

Die vom Reisenden eingereichten Unterlagen werden in das System eingegeben, alle weiteren Aufgaben werden automatisch erledigt:

- Umrechnen von Fremdwährung in Hauswährung unter Berücksichtigung von Kurs und Tausch im Inland oder im Ausland.
- Einsetzen der Verpflegungspauschale unter Berücksichtigung von Reiseland und -dauer.
- Einsetzen der Fahrtkostenpauschale unter Berücksichtigung von Art des Fahrzeugs und Anzahl der Mitfahrer.
- Kürzung der Verpflegungspauschale für ein zur Verfügung gestelltes Frühstück (z.Zt.je 4,80 Euro), Mittagessen oder Abendessen (z.Zt. je 9,60 Euro).
- Einsetzen der Übernachtungspauschale unter Berücksichtigung des Verbots des Wechsels zwischen Beleg und Pauschale innerhalb einer Reise.(Manuelle Eintragung)
- Kontieren, Buchen und Drucken der Abrechnung.
- Aufruf und Drucken einer Gesamtliste nach Auswahl in Suchen RK

Grundlage der Berechnungen sind die Lohnsteuerrichtlinien in der jeweils gültigen Fassung, Abschnitt:

- 37. Reisekosten
- 38. Fahrtkosten als Reisekosten
- 39. Verpflegungsmehraufwendungen als Reisekosten
- 40. Übernachtungskosten
- 40a. Reisenebenkosten.

Herangezogen wird auch das jeweils gültige BMF-Schreiben für Pauschbeträge bei Auslandsdienstreisen.

#### 2. Einrichten der Reisekostenabrechnung

Vor Beginn des Arbeitens mit der Anwendung sind Einrichtungsarbeiten durchzuführen,

- die Voraussetzung für die Ausführung der Anwendung sind
- oder die der Automatisierung des Ablaufs einer Reisekostenabrechnung dienen.

#### 2.1. Berechtigungen

Benutzer, die mit der Reisekostenabrechnung arbeiten, müssen für folgende Menüpunkte ganz oder teilweise berechtigt werden:

- Pflegen Reisendenstamm neu Mit diesem Menüpunkt werden die Stammdaten von Reisenden *erfasst*.
- Erfassen Reisekosten neu Mit diesem Menüpunkt werden Reisekostenabrechnungen erfasst und *abgelegt*. Das Buchen ist ausgeschlossen.
- Genehmigen Reisekosten neu Mit diesem Menüpunkt werden erfasste Reisekosten *genehmigt*.
- Abrechnen Reisekosten neu Mit diesem Menüpunkt werden Reisekostenabrechnungen aufgenommen und *gebucht oder erfasst und gebucht je nach Einrichtung der Abr.-Tabelle B3901*
- Suchen Reisekosten neu Mit dieser Menüpunkt können nach unterschiedlichen Kriterien Reisekostenabrechnung *gesucht und angezeigt* und Listen gedruckt werden..

Die neue Berechtigungsklasse BTEG = Genehmigen Reise, ist den DCW-Benutzern zuzuordnen, die die Reisekosten zu genehmigen haben, wobei über den Menüpunkt "Pflegen Reisendenstamm" eine Genehmigungsgruppe zugeordnet werden kann.

#### 2.2. Tabellen

|      |                |            | Tabellen-Ver | rzeichnis | s Finanzbuchhaltung   |         |
|------|----------------|------------|--------------|-----------|-----------------------|---------|
| DCW_ | Master         |            |              |           | DCW Haupt             | mandant |
|      |                |            |              |           |                       |         |
| Mand | ant            | <u>100</u> | Konzern      |           | 010 Landesversion     | DE      |
| Tabe | lle            | <u>B39</u> |              |           |                       |         |
|      |                |            | xxx* = Konze | erntabel  | le *xxx = Landestabel | le      |
|      |                |            | Ref          |           |                       | Ref     |
| 39   | Reisekosten Ne | u          |              | 45        | Reisezeit Sätze       | 000     |
| 00   | Programmsteuer | ung        | 000          | 61        | Länder Sätze Int.     | 000     |
| 01   | Abrechnungsste | uerung     |              | 62        | Fahrzeuge Sätze Int.  | 000     |
| 02   | Abrechnungsgru | ppen       | 000          | 64        | Kürzungen Sätze Int.  | 000     |
| 03   | Pauschalengrup | pen        | 000          |           |                       |         |
| 04   | Genehmigungsgr | uppen      | 000          |           |                       |         |
| 21   | Länder/Region  |            | 000          | 50        | Foreign Currency Rev  |         |
| 22   | Fahrzeuge      |            | 000          | 00        | Rev∕tion Rate by Day  | 000     |
| 23   | Belegarten     |            | 000          | 01        | Account Exclusions    | 000     |
| 25   | Reisezeit      |            | 000          |           |                       |         |
| 41   | Länder/Region  | Sätze      | 000          |           |                       |         |
| 42   | Fahrzeuge      | Sätze      | 000          | 60        | Spoolfile-Interprete  |         |
| 43   | Belegarten     | Sätze      | 000          | 01        | Feldtypen             | 000     |
| 44   | Kürzungen      | Sätze      | 000          |           |                       |         |
| F3=B | eenden         | F5=Zuri    | icksetzen    |           | F12=Zurück            |         |

Die Tabellen der neuen Reisekostenabrechnung sind in der Gruppe B39 hinterlegt.

Abbildung 1: Tabellengruppe B39

Außerdem sind für die Reisekostenabrechnung noch weitere Tabellen zu pflegen.

Im Folgenden sind alle zu pflegenden Tabellen aufgelistet:

- Tabelle B0102 Ablagekreise
- Tabelle B0301 Kontokorrentkonten
- Tabelle B0401 Vorsteuerarten
- Tabelle B3901 Abrechnungssteuerung
- Tabelle B3902 Abrechnungsgruppen
- Tabelle B3903 Pauschalengruppen
- Tabelle B3904 Genehmigungsgruppen
- Tabelle B3905 Genehmigende (Basismandant)
- Tabelle B3921 Länder/Region
- Tabelle B3922 Fahrzeuge
- Tabelle B3923 Belegarten
- Tabelle B3925 Reisezeit
- Tabelle B3941 Länder /Region Sätze

- Tabelle B3942 Fahrzeuge Sätze
- Tabelle B3943 Belegarten Sätze
- Tabelle B3944 Kürzungen Sätze
- Tabelle B3945 Reisezeit Sätze
- Tabelle B3961 Länder Sätze Intern
- Tabelle B3962 Fahrzeuge Sätze Intern
- Tabelle B3964 Kürzungen Sätze Intern

#### 2.2.1. Tabelle B0102 - Ablagekreise

Beim Buchen einer Reisekostenabrechnung wird ein "Interner Beleg" erstellt. Dabei stellt sich die Frage, in welchem Ablagekreis dieser Beleg gebucht werden soll. Generell empfiehlt es sich, einen eigenen Ablagekreis für alle Reisekostenabrechnungen anzulegen. Der Ablagekreis muss im Feld Belegtyp den Eintrag 'l' = Interne Belege und Vergabeart '1' = DCW-Systemvergabe enthalten.

|     |      | Aus                     | wählen Tabel | leneint | rag    |         |     |     |       |      |       |       |             |
|-----|------|-------------------------|--------------|---------|--------|---------|-----|-----|-------|------|-------|-------|-------------|
| DCI | √_Ma | aster                   |              |         |        |         |     |     | DCI   | J Ha | aupti | manda | <u>an t</u> |
| Tal | bel  | le <u>B0102</u> _       | Ablagekreise |         |        | Deutsch |     |     |       |      |       |       |             |
| Su  | cher | ו                       |              |         | _      |         | 00  | 0   |       |      |       |       |             |
|     |      |                         |              |         |        |         |     |     |       |      |       |       |             |
| 1=1 | Ausı | Êhlen                   |              |         |        |         |     |     |       |      |       |       |             |
| Opt | s.   | Ablagekreis             | Vergabeart   | Zugel   | assen  | Bel     | egk | las | se    | Kz   | Tag   | Reg   | к/          |
| -   |      |                         | 1 bis 7      | von     | bis    |         | 1   | 2   | з     | Ve   | Rgl   | Krs   | G           |
| _   | 52   | Reisekosten             | 1            | Θ       |        | Θ       | Ι   |     |       | Ν    | O     |       |             |
| _   | 58   | Interne Belege Barcode  | 1            | Θ       |        | 0       | Ι   |     |       | Ν    | Θ     |       |             |
| _   | 60   | Wechsel                 | 1            | Θ       |        | 0       | W   |     |       | Ν    | Θ     |       |             |
| _   | 61   | OP-Übernahme-Belege     | 1            | Θ       |        | 0       | U   |     |       | Ν    | 0     |       |             |
|     | 9A   | Wechsel statistisch     | 1            | Θ       |        | 0       | W   |     |       | Ν    | 0     |       |             |
| _   | 9B   | Wechsel Änderungsbeleg  | 1            | Θ       |        | Θ       | W   | A   |       | Ν    | Θ     |       |             |
| _   | 90   | Erfassung Einkauf/Verka | uf 1         | 0       |        | 0       | Е   | ٧   |       | Ν    | 0     |       |             |
|     | 9D   | Scheckpaket             | 1            | 0       |        | Θ       | в   |     |       | Ν    | Θ     |       |             |
| _   | 9E   | Scheck Änderungsbeleg   | 1            | 0       |        | 0       | в   |     |       | Ν    | 0     |       |             |
| _   | 90   | Änderungsbeleg          | 1            | 0       |        | 0       | A   | м   | 0     | Ν    | 0     |       |             |
| _   | 91   | Kostenrechnung Umlage   | 1            | 0       |        | 0       | к   |     |       | Ν    | 0     |       |             |
| -   | 92   | Verkaufsbeleg Dauerbuch | . 1          | 0       |        | 0       | ۷   |     |       | Ν    | Θ     |       |             |
| F3: | =Bee | enden F6=Hinzuf         | ügen F       | 10=Umsc | halter | ٦       |     | F24 | = W e | ≥ite | ere   | Taste | en          |

Abbildung 2: Tabelle B0102 - Ablagekreis Reisekosten

#### 2.2.2. Tabelle B0301 - Kontokorrentkonten

In dieser Tabelle werden alle Konten eingetragen, die der "OP-Verwaltung" unterliegen sollen. OP-geführte Konten sind die Konten, deren Saldo zu einem Stichtag (z.B. Bilanz) zu spezifizieren ist.

Um neue Tabelleneinträge hinzuzufügen, müssen die asynchronen Jobs beendet werden.

Das Hinzufügen oder Ändern von Einträgen dieser Tabelle, wird erst bei einer erneuten Anmeldung im DCW-System wirksam.

Um die asynchrone Verarbeitung wieder zu starten, müssen die zuvor beendeten Jobs entsprechend neu gestartet werden.

|        |         | Auswählen                 | Tabel   | leneint | rag    |         |          |          |  |
|--------|---------|---------------------------|---------|---------|--------|---------|----------|----------|--|
| DCW_   | _Master | •                         |         |         |        |         | DCW Haup | tmandant |  |
| Tabe   | elle    | <u>B0301</u> _ Kontoko    | orrentl | konten  |        | Deuts   | tsch     |          |  |
| Such   | hen     |                           |         |         | _      | 100     |          |          |  |
|        |         |                           |         |         |        |         |          |          |  |
| 1=Au   | uswähle | en                        |         |         |        |         |          |          |  |
| Opt H  | Haupt-  | Kontobezeichnung          | Konto   | Autom.  | Mahnen | Anzahl. | Kennz.   | Bilanz   |  |
| ,<br>k | Konto   | 5                         | Art     | Ausgl.  |        | Konto   | Anzahl.  | Posit.   |  |
| 4      | 440010  | Verbindl. Reisekosten     | 2       | 0       | Ο      |         |          |          |  |
|        | 445000  | Verbindlichkeiten Ausland | 2       | Ο       | Ο      |         |          |          |  |
|        | 450000  | Schuldwechsel             | 4       | Ο       | Ο      |         |          |          |  |
|        | 460000  | Verbindlichk.verb. Inland | 2       | Θ       | Θ      |         |          |          |  |
| 4      | 482400  | Zahllast                  | 4       | Θ       | Θ      |         |          |          |  |
| _ 4    | 483000  | Verbindlichkeiten Lohnste | 4       | Θ       | Θ      |         |          |          |  |
| _ 4    | 484000  | Verbindlichkeiten Sozialv | 4       | Ο       | Ο      |         |          |          |  |
| _ 4    | 485000  | Verbindlichk. Lohn & Geh. | 4       | Ο       | Θ      |         |          |          |  |
| _ 4    | 485100  | Verbindlichkeiten Mitarbe | 2       | Ο       | Ο      |         |          |          |  |
| _ 4    | 486000  | Sonstige Verbindlichkeite | 4       | Ο       | Θ      |         |          |          |  |
|        |         |                           |         |         |        |         |          |          |  |
|        |         |                           |         |         |        |         |          |          |  |
| F3=F   | Beender | F6=Hinzufügen             | F       | 10=Umsc | halten | F24     | =Weitere | Tasten   |  |
|        |         |                           |         |         |        |         |          |          |  |

Abbildung 3: Tabelle B0301 – Kontokorrentkonten

Das Hauptkonto für die Auszahlung der Reisekosten, oben z.B. 440010 (Kreditoren Hauptkonto), wird wie folgt in der Tabelle B0301 angelegt .

Es muss jedoch kein spezielles Hauptkonto für die Reisekosten sein, es kann auch das "normale" Kreditoren Hauptkonto sein.

|                                                                                                    |                                                                                             | Ändern Tab                                           | elleneintrag       |                |          |        |
|----------------------------------------------------------------------------------------------------|---------------------------------------------------------------------------------------------|------------------------------------------------------|--------------------|----------------|----------|--------|
| <u>DCW_Master</u>                                                                                                    |                                                                                             |                                                      |                    | DCW            | Hauptma  | ndan t |
| Tabelle                                                                                                    | B0301                                                                                       | Kontokorr                                            | en tkon ten        | Deutsch<br>100 |          |        |
| Hauptkonto<br>Kontobezeichnun<br>Kontoart D=1, K<br>Automatisch Aus<br>Mahnen<br>Konto für Anz.<br>1=Kennz. Anz. B<br>Bilanzposition | g<br>=2, M=3, S=4<br>ziffern 0/1/2<br>0/1/2<br>Nettobuchung<br>ruttobuchung<br>f. Anzahlung | <u>440010</u><br><u>Verbindl.</u><br>2<br>0<br>0<br> | <u>Reisekosten</u> |                | Seite    | 1/1    |
| F3=Beenden                                                                                                    | F4=Anzei                                                                                    | qen                                                  | F5=Zurücksetzen    | F12=Zu         | rück     |        |
| F11=Löschen                                                                                                    | F10=Umsc                                                                                    | halten                                               | F6=Hinzufügen      | F24=We         | itere Fu | nkt.   |

Abbildung 4: Tabelle B0301/Konto 440010

#### 2.2.3. Tabelle B0401 - Vorsteuerarten

In dieser Tabelle werden alle möglichen Vorsteuersätze eingetragen.

Vorsteuer entsteht allerdings im Rahmen der Reisekostenabrechnungen bei der Buchung von Rechnungen/ Belegarten wie Hotel Übernachtung, Hotel Frühstück, Bewirtungen, Parkgebühren etc. im Inland in Höhe von z.B. 7 % bzw. 19 %. Siehe hierzu auch die Einträge in der Tabelle B3943.

|     |      |       |          |       | 1            | Auswä | ihlen  | Tabe  | elle | enei | intrag   |          |          |       |        |     |
|-----|------|-------|----------|-------|--------------|-------|--------|-------|------|------|----------|----------|----------|-------|--------|-----|
| DCI | √_Ma | aster | <u> </u> |       |              |       |        |       |      |      |          |          | DCW      | Haupt | tmanda | n t |
| Tal | pell | le    |          |       | <u>B0401</u> | _ Vo  | orsteu | ıerar | rter | n    |          | <u>D</u> | eutsch   |       |        | _   |
| Suc | cher | ו     |          |       |              | _     |        |       |      |      |          | 0        | 00       |       |        |     |
|     |      |       |          |       |              |       |        |       |      |      |          |          |          |       |        |     |
| 1=6 | Ausı | vähle | ∋n       |       |              |       |        |       |      |      |          |          |          |       |        |     |
|     |      |       |          |       |              |       |        |       |      |      |          |          |          |       |        |     |
| Opt | s.   | Vors  | steuera  | rt    | Vors         | teuer | •      | Ś     | Ste  | VA   | Steuer   | konto    | Skonto   | konto | ь Е    | ĸ   |
|     |      |       |          |       | von l        | Hunde | ert    | k     | bar  | Rg   | Haupt    | Unter    | Haupt    | Unte  | ∍r W   | l V |
| =   | AW   | 16 %  | % von 80 | 9 %   | 16,0         | 0000  | 20,0   | 0000  | 01   |      | 260000   |          |          |       |        | З   |
| _   | GB   | 17,5  | 5% VoSt  | GB    | 17,          | 5000  | 0,0    | 0000  |      |      | 260100   | 260100   | 1 618100 |       |        | 1   |
| _   | 00   | 0%    | Drittla  | and   | 0,0          | 0000  | 0,0    | 0000  |      |      |          |          | 618000   |       | A      | ı   |
| _   | 01   | nicł  | nt abzug | gsfäl | h 0,1        | 0000  | 0,0    | 0000  |      |      |          |          | 618000   |       |        |     |
| _   | 02   | ohne  | ∍ VoSt   |       | 0,0          | 0000  | 0,0    | 0000  |      |      |          |          | 618000   |       |        |     |
| _   | 07   | 7%    | Inland   |       | 7,0          | 0000  | 0,0    | 000   | 01   |      | 260000   |          | 618000   |       |        |     |
| _   | 14   | 14%   | Inland   |       | 14,0         | 0000  | 0,0    | 0000  | 01   |      |          |          |          |       |        |     |
| _   | 15   | 15%   | Inland   |       | 15,0         | 0000  | 0,0    | 0000  | 01   |      | 260000   |          | 618000   |       |        |     |
| _   | 16   | 16%   | Inland   |       | 16,0         | 0000  | 0,0    | 0000  | 01   |      | 260000   |          | 618000   |       |        |     |
| _   | 19   | 19%   | VoSt     |       | 19,0         | 0000  | 0,0    | 0000  | 01   |      | 260000   |          | 618000   |       | I      |     |
| _   | 20   | 0%    | Erwerb   | EU    | 0,0          | 0000  | 0,0    | 000   | 01   |      |          |          | 618000   |       | E      | :   |
| _   | 21   | 7%    | Erwerb   | EU    | 0,0          | 0000  | 7,0    | 0000  | 01   |      |          |          | 618000   |       | E      |     |
|     |      |       |          |       |              |       |        |       |      |      |          |          |          |       |        |     |
| F3: | =Bee | ender | r        | I     | -6=Hin:      | zufüg | jen    |       | F1(  | 9=Ur | nschalte | ∋n       | F24=Wei  | tere  | Taste  | n   |
|     |      |       |          |       |              |       |        |       |      |      |          |          |          |       |        |     |

Abbildung 5: Tabelle B0401 - Vorsteuerarten

#### 2.2.4. Tabelle B3900 - Programmsteuerung

In jedem Land können unterschiedliche Vorschriften zur Reisekostenabrechnung bestehen. Deshalb ist für das Land eines Auslands- Mandanten, der mit der DCW-Reisekostenabrechnung arbeitet, eine Eintragung vorzunehmen.(ISO Code)

Die Funktionen enthalten die Namen der DCW-Programme für die Reisekostenabrechnung des jeweiligen Landes.

Ist das Abrechnungsverfahren geändert worden (z. B. wegen Änderung der Lohnsteuerrichtlinien Deutschland), werden von DCW im Rahmen des Änderungsdienstes Programme mit anderem Namen ausgeliefert. Damit ist es möglich, durch Änderung von Programmnamen in der Tabelle B3900 Abrechnungen nach altem und neuem Verfahren durchzuführen.

|                     |           | Ändern Tabe       | lleneintrag     |     |      |          |         |
|---------------------|-----------|-------------------|-----------------|-----|------|----------|---------|
| DCW_Master          |           |                   |                 |     | DCW  | Hauptma  | andan t |
| Tabelle             | B3900     | Programmst        | euerung         | 000 |      |          |         |
| Schlüssel           |           | <u>DE20140101</u> |                 |     |      |          |         |
| Erfassen Zeiten und | Ziele     | BTEDEZUZ01        |                 |     |      |          |         |
| Erfassen Wegstrecke | n         | BTEDEWEG01        |                 |     |      |          |         |
| Erfassen Belege     |           | BTEDEBEL01        |                 |     |      |          |         |
| Erfassen Kürzungen/ | Pauschal. | BTEDEPAU01        |                 |     |      |          |         |
| Berechnen           |           | BTEDECLC01        |                 |     |      |          |         |
| Anzeigen Übersicht  |           | BTEDEUEB01        |                 |     |      |          |         |
| Anzeigen Ablage     |           | BTEDEABL01        |                 |     |      |          |         |
| Erzeugen Beleg      |           | BTEDEBLG01        |                 |     |      |          |         |
| Buchen Beleg        |           | BTEDEBUC01        |                 |     |      |          |         |
| Drucken Abrechnung  |           | BTEDEPRT01        |                 |     |      |          |         |
|                     |           |                   |                 |     |      | Seite    | 1/2     |
| F3=Beenden          | F4=Anzei  | gen               | F5=Zurücksetzen | F1: | 2=Zu | rück     |         |
| F11=Löschen         | F10=Umsc  | halten            | F6=Hinzufügen   | F24 | 4=We | itere Fu | unkt.   |

Abbildung 6: Tabelle B3900 – Programmsteuerung (Teil 1)

|                                                                   |          | Ändern Tabe                            | lleneintrag     |     |      |          |        |
|-------------------------------------------------------------------|----------|----------------------------------------|-----------------|-----|------|----------|--------|
| DCW_Master                                                        |          |                                        |                 |     | DCW  | Hauptma  | andant |
| Tabelle                                                           | B3900    | Programmst                             | euerung         | 000 |      |          |        |
| Schlüssel                                                         |          | <u>DE20140101</u>                      |                 |     |      |          |        |
| Erfassen Zusatz Bew<br>Erfassen Kommentare<br>Anzeigen Abrechnung | irtung   | BTEDEBEW01<br>BTEDEKOM01<br>BTEDEDSP01 |                 |     |      |          |        |
|                                                                   |          |                                        |                 |     |      | Seite    | 2/2    |
| F3=Beenden                                                        | F4=Anzei | gen                                    | F5=Zurücksetzen | F1  | 2=Zu | rück     |        |
| F11=Löschen                                                       | F10=Umsc | halten                                 | F6=Hinzufügen   | F2  | 4=We | itere Fu | ınkt.  |

Abbildung 6: Tabelle B3900 – Programmsteuerung (Teil 2)

#### Schlüssel:

Der Schlüssel besteht in den beiden ersten Stellen aus dem ISO-Ländercode des Mandantenlandes und in den Stellen 3-10 aus dem Datum, ab dem der Tabelleneintrag gültig ist, in der Form JJJJMMTT.

#### Funktion 1, Programm "Erfassen Zeiten und Ziele":

Hier wird der Name des Programms eingetragen, über das die Zeiten und Ziele erfasst werden.

#### Funktion 2, Programm "Erfassen Wegstrecken":

Hier wird der Name des Programms eingetragen, über das die Wegstrecken erfasst werden.

#### Funktion 3, Programm "Erfassen Belege":

Hier wird der Name des Programms eingetragen, über das die Belege erfasst werden.

#### Funktion 4, Programm "Erfassen Kürzungen/Pauschalen":

Hier wird der Name des Programms eingetragen, über das die Kürzungen und Pauschalen erfasst werden.

#### Funktion 5, Programm "Berechnen":

Hier wird der Name des Programms eingetragen, über das die Berechnung der Reisekosten erfolgt.

#### Funktion 6, Programm "Anzeigen Übersicht":

Hier wird der Name des Programms eingetragen, über das die Übersicht der Reisekosten angezeigt wird.

#### Funktion 7, Programm "Anzeigen Ablage":

Hier wird der Name des Programms eingetragen, über das die Ablage angezeigt wird.

#### Funktion 8, Programm "Erzeugen Beleg":

Hier wird der Name des Programms eingetragen, über das die Belege erzeugt werden.

#### Funktion 9, Programm "Buchen Beleg":

Hier wird der Name des Programms eingetragen, über das die Belege gebucht werden.

#### Funktion 10, Programm "Drucken Abrechnung":

Hier wird der Name des Programms eingetragen, über das die Abrechnung gedruckt wird.

#### Funktion 11, Programm " Erfassen Zusatz Bewirtung":

Hier wird der Name des Programms eingetragen, über das die Zusatzdaten zu einem Bewirtungsbeleg erfasst werden.

#### Funktion 12, Programm "Erfassen Kommentare":

Hier wird der Name des Programms eingetragen, über das die Kommentare zur Abrechnung erfasst werden.

#### Funktion 13, Programm "Anzeigen Abrechnung":

Hier wird der Name des Programms eingetragen, über das die Reisekostenabrechnung aus der Kontoanzeige Interner Beleg angezeigt wird.

#### 2.2.5. Tabelle B3901 - Abrechnungssteuerung

Eintragungen in dieser Tabelle steuern das maschinelle Einsetzen von Angaben zum Empfänger und zum Erfassen einer Reisekostenabrechnung:

- Erfassen, Genehmigung, Abrechnung
- Prüfen auf Sonn- und Feiertage
- Reisender als DCW-Adresse
- Druck mit Brief-Anschrift
- Reisenden-Stammsatz
- Konto für Auszahlung
- Personalnummer im Reisenden-Stammsatz
- Import Stammdaten des Reisenden
- Export der Ergebnisse einer Abrechnung
- Mehrere Reisen pro Abrechnung

Für diese Schalterfunktionen der Tabelle B3901 gilt die Auswahl aus folgenden Werten:

- J = Ja
- N = Nein
- 1 = Erfassen und spätere Genehmigung
- 2 = Erfassen und sofortige Genehmigung
- 3 = Abrechnen

|                     | i         | Ändern Tabe   | elleneintrag    |     |      |          |        |
|---------------------|-----------|---------------|-----------------|-----|------|----------|--------|
| DCW_Master          |           |               |                 |     | DCW  | Hauptma  | ndan t |
|                     |           |               |                 |     |      |          |        |
| Tabelle             | B3901     | Abrechnung    | gssteuerung     |     |      |          |        |
|                     |           |               |                 | 100 |      |          |        |
| Mandant Nummer      |           | 1 .0 .0       |                 |     |      |          |        |
|                     |           | <u>100</u>    |                 |     |      |          |        |
| 1=Erf+Gen 2=Gen 3   | =Nur Abr  | <u>1</u>      |                 |     |      |          |        |
| Prüfen Wochentag    | J/N       | J             |                 |     |      |          |        |
| Empfänger-Match-Cod | e J/N     | J             |                 |     |      |          |        |
| Druck der Anschrift | J/N       | J             |                 |     |      |          |        |
| Reisenden-Stammsatz | erf. J/N  | <u>J</u>      |                 |     |      |          |        |
| Hauptkonto Auszahlu | ng        | <u>440010</u> |                 |     |      |          |        |
| Personalnummer erfo | rderl J/N | Ţ             |                 |     |      |          |        |
| Import Stammdaten   | J/N       | <u>N</u>      |                 |     |      |          |        |
| Export der Ergebnis | se J/N    | <u>N</u>      |                 |     |      |          |        |
| Mehr. Reisen pro Ab | rech. J/N | <u>J</u>      |                 |     |      |          |        |
|                     |           |               |                 |     |      | Saita    | 1 / 1  |
|                     |           |               |                 |     |      | Serie    | 1/1    |
| F3=Beenden          | F4=Anzei  | gen           | F5=Zurücksetzen | F1  | 2=Zu | rück     |        |
| F11=Löschen         | F10=Umscl | halten        | F6=Hinzufügen   | F2  | 4=We | itere Fu | nkt.   |
|                     |           |               |                 |     |      |          |        |

Abbildung 7: Tabelle B3901 - Abrechnungssteuerung

#### Schlüssel:

Für jeden Mandanten, der an der Reisekostenabrechnung teilnimmt, ist ein Tabelleneintrag anzulegen. Schlüssel ist die Nummer des Mandanten.

#### Funktion 1, Erfassen, Genehmigen, Abrechnen:

Hier wird festgelegt, ob eine Reisekostenabrechnung über erfasst und genehmigt, mit der Erfassung sofort genehmigt oder sofort abgerechnet wird.

• "1" = Erfassen und spätere Genehmigung

Erfassungsvorgang erfolgt separat, mit Abschluss der Erfassung wird die Reisekostenabrechnung auf Status "zu genehmigen" gesetzt. Derjenige Sachbearbeiter, der für die Genehmigung zuständig ist, kann die Abrechnung aufnehmen, prüfen und abschließend den Status "genehmigt" setzen. Über den Menüpunkt "Abrechnen Reisekosten" können nur genehmigte Reisen abgerechnet werden.

• "2" = Erfassen und sofortige Genehmigung

Mit Abschluss der Erfassung gilt die Abrechnung auch sofort als "genehmigt". Über den Menüpunkt "Abrechnen Reisekosten" können nur genehmigte Reisen abgerechnet werden.

• "3" = Abrechnen

Die Reisekostenabrechnung wird erfasst und sofort abgerechnet, d.h. mit Abschluss der Erfassung wird der Interne Beleg für die Buchung der Abrechnung erzeugt und mit erfolgreicher Buchung dieses Internen Belegs wird die Abrechnung in die Datenbank geschrieben.

#### Funktion 2, Prüfen Wochentag:

Fallen Beginn oder Ende eines Reiseabschnitts auf einen Sonntag oder einen Feiertag, kann eine Warnung gezeigt werden. Diese Prüfung ist nur aktiv bei Reisezielen in den Ländern Deutschland und Österreich.

- N = Keine Prüfung von Reise-Beginn und -Ende.
- J = Prüfung von Reise-Beginn und -Ende.

#### Funktion 3, Empfänger Match-Code:

Mit Match-Code greift der Benutzer auf DCW-Adressen zu.

Dieses Verfahren kann auf die Angabe des Empfängers der Reisekostenabrechnung angewendet werden. Durch das Ermitteln der DCW-Adressnummer wird ein maschinelles Einsetzen der Angaben zum Reisenden ermöglicht.

- N = Empfänger-Match-Code ist nicht aktiv: Alle Angaben zum Reisenden sind vom Benutzer zu machen.
- J = Empfänger-Match-Code ist aktiv: Stehen Stammdaten des Reisenden zur Verfügung oder werden sie gemäß Funktion 8 importiert und ist weiterhin gemäß Funktion 6 das Auszahlungskonto bestimmt, werden nach Zugriff auf eine Adresse alle Angaben zum Empfänger maschinell eingesetzt.

#### Funktion 4, Druck der Anschrift:

Beim Ausdruck einer Reisekostenabrechnung kann zusätzlich die Brief-Anschrift gedruckt werden:

- N = Brief-Anschrift nicht aktiv: die gedruckte Reisekostenabrechnung enthält nur den Namen und den Ort des Empfängers.
- J = Brief-Anschrift aktiv: Die gedruckte Reisekostenabrechnung ist versandfertig: die zusätzlich am Beginn der Abrechnung gedruckte Anschrift des Empfängers ist so angebracht, dass sie in einem Briefumschlag mit Fenster sichtbar ist.

#### Funktion 5, Reisenden-Stammsatz erforderlich:

Wenn für jeden Reisenden, für den eine Abrechnung erfasst wird, ein Reisenden-Stammsatz vorhanden sein muss, ist "J" anzugeben.

Das Erfassen einer Abrechnung ohne den zugehörigen Reisenden-Stammsatz ist dann unmöglich.

#### Funktion 6, Konto Auszahlung:

Eingesetzt werden kann das Konto, auf das der Auszahlungsbetrag gebucht wird. Dieses Konto wird in die Eingabe zum Bild "Angaben zum Empfänger" übernommen.

#### Funktion 7, Personalnummer erforderlich:

Wenn für jeden Reisenden, für den eine Abrechnung erfasst wird, die Personalnummer im Reisenden-Stammsatz vorhanden sein muss, ist "J" anzugeben.

Das Erfassen einer Abrechnung ohne den zugehörigen Reisenden-Stammsatz und ohne Personalnummer ist dann unmöglich.

#### Funktion 8, Import Stammdaten:

Die Stammdaten des Reisenden können aus einer externen Anwendung importiert werden, zum Beispiel aus einem Personalverwaltungssystem.

- N = Stammdaten werden nicht importiert: Angaben zum Empfänger sind manuell zu machen oder werden aus innerhalb der DCW-Anwendung "Reisekostenabrechnung" gespeicherten Stammdaten maschinell eingesetzt.
- J = Stammdaten werden importiert: Zum Import von Reisenden-Stammdaten gemäß Angaben des Benutzers bei "Empfänger" wird das DCW-Rumpfprogramm BTEIMP aufgerufen, dabei wird die DCW-Adressnummer mitgeliefert (s. auch Funktion 3 "Match-Code"). Beim Anwender ist dieses Programm um die zur Rücklieferung von Stammdaten erforderlichen Operationen zu ergänzen.

#### Funktion 9, Export Ergebnisse:

Die Ergebnisse einer Reisekostenabrechnung können in externe Anwendung übertragen werden, zum Beispiel in ein Personalverwaltungssystem.

- N = Kein Export der Ergebnisse.
- J = Export der Ergebnisse: Aufgerufen wird das DCW-Rumpfprogramm BTEEXP. Diesem Programm wird die Vorgangsnummer beigefügt, unter der die abgeschlossene Abrechnung in der Arbeitsdatei gespeichert ist. Ein Satz dieser Datei enthält die Ergebnisse der Abrechnung. Beim Anwender ist dieses Programm um die zum Abholen der Ergebnisse erforderlichen Operationen zu ergänzen.

#### Funktion 10, Mehrere Reisen pro Abrechnung:

Über diesen Schalter wird gesteuert, ob in einer Reisekostenabrechnung mehrere Reisen abgerechnet werden können. Eine Reise kann aus einem oder mehreren Reiseabschnitten bestehen, diese müssen dann chronologisch erfasst werden.

- J = es dürfen mehrere Reisen in einer Abrechnung erfasst werden.
- N = Die Abrechnung darf nur eine Reise (mit mehreren Abschnitten) enthalten.

#### 2.2.6. Tabelle B3902 - Abrechnungsgruppen

In dieser Tabelle sind die Konten hinterlegt, die für die Buchung der Tagessätze Verpflegung, der Km-Pauschalen, der Übernachtungspauschalen und der Kürzungen als Vorschlagswerte in den Masken der Abrechnung angeboten werden.

|                   | İ          | Ändern T      | abelleneintrag |       |                |         |          |
|-------------------|------------|---------------|----------------|-------|----------------|---------|----------|
| DCW_Master        |            |               |                |       | DCW            | Hauptr  | mandan t |
| Tabelle           | B3902      | Abrechn       | ungsgruppen    |       | Deutsch<br>000 |         |          |
| Schlüssel         |            | <u>01</u>     |                |       |                |         |          |
| Abrechnungsgruppe |            | _<br>Abrechn  | ungsgruppe 01  |       |                |         |          |
| Verpflegung       | Hauptkonto | <u>685100</u> |                |       |                |         |          |
|                   | Unterkonto |               |                |       |                |         |          |
| km-Geld           | Hauptkonto | <u>685200</u> |                |       |                |         |          |
|                   | Unterkonto |               |                |       |                |         |          |
| Ubernachtungs-    | Hauptkonto | <u>685100</u> |                |       |                |         |          |
| Pauschale         | Unterkonto |               |                |       |                |         |          |
| Kurzungen         | Hauptkonto | 685100        |                |       |                |         |          |
|                   | Unterkonto |               |                |       |                |         |          |
|                   |            |               |                |       |                |         |          |
|                   |            |               |                |       |                |         |          |
|                   |            |               |                |       |                | Seite   | e 1/1    |
| F3=Beenden        | F4=Anzeig  | gen           | F5=Zurückse    | etzen | F12=Zui        | rück    |          |
| F11=Löschen       | F10=Umsch  | halten        | F6=Hinzufüg    | jen   | F24=We         | itere A | Funkt.   |

Abbildung 8: B3902 - Abrechnungsgruppen

#### Schlüssel:

Der Schlüssel ist frei wählbar.

#### Abrechnungsgruppe:

Die Bezeichnung ist frei wählbar.

#### Funktion 1, Konto Tagessätze Verpflegung

Hier wird das Hauptkonto für den Vorschlag Tagessätze Verpflegung eingetragen.

#### Funktion 2, Unterkonto Tagessätze Verpflegung

Hier wird ggf. ein Unterkonto für den Vorschlag Tagessätze Verpflegung eingetragen.

#### Funktion 3, Konto Km-Geld

Hier wird das Hauptkonto für den Vorschlag Tagessätze Km-Geld eingetragen.

#### Funktion 4, Unterkonto km-Geld

Hier wird ggf. ein Unterkonto für den Vorschlag km-Geld eingetragen.

#### Funktion 5, Konto Übernachtungspauschale

Hier wird das Hauptkonto für den Vorschlag Übernachtungspauschale eingetragen.

#### Funktion 6, Unterkonto Übernachtungspauschale

Hier wird ggf. ein Unterkonto für den Vorschlag Übernachtungspauschale eingetragen.

#### Funktion 7, Konto Kürzungen

Hier wird das Hauptkonto für den Vorschlag Kürzungen eingetragen.

#### Funktion 8, Unterkonto Kürzungen

Hier wird ggf. ein Unterkonto für den Vorschlag Kürzungen eingetragen.

In dieser Tabelle sind die Tabellen mit den Sätzen der Pauschalen der einzelnen Länder/Regionen hinterlegt.

|     |       | Auswählen Ta             | belleneint | rag     |             |          |
|-----|-------|--------------------------|------------|---------|-------------|----------|
| DCI | W_Mas | ster                     |            |         | DCW Haup    | tmandant |
| Tal | belle | e <u>B3903</u> Pauschale | ngruppen   |         | Deutsch     |          |
| Su  | chen  |                          |            | -       | 000         |          |
|     |       |                          |            |         |             |          |
| 1=6 | Auswä | ihlen                    |            |         |             |          |
|     |       |                          |            |         |             |          |
| 0pt | S     | Bezeichnung              | Tabelle    | Tabelle | Tabelle     |          |
|     |       |                          | Tagesgeld  | Km-Geld | Kürzungen   |          |
| _   | 1     | Steuerliche Höchstsätze  | B3941      | B3942   | B3944       |          |
| _   | 2     | Interne Sätze 1          | B3961      | B3962   | B3964       |          |
| _   | з     | eigene Pauschalengruppe  | B3941      | B3962   | B3944       |          |
|     |       |                          |            |         |             |          |
|     |       |                          |            |         |             |          |
|     |       |                          |            |         |             |          |
|     |       |                          |            |         |             |          |
|     |       |                          |            |         |             |          |
|     |       |                          |            |         |             |          |
|     |       |                          |            |         |             |          |
|     |       |                          |            |         |             |          |
|     |       |                          |            |         |             |          |
|     |       |                          |            |         |             |          |
| F3: | =Beer | nden F6=Hinzufügen       | F10=Umsch  | halten  | F24=Weitere | Tasten   |
|     |       |                          |            |         |             |          |

Abbildung 9: Tabelle B3903 - Pauschalengruppen

#### Schlüssel:

Der Schlüssel "1" ist von DCW vorgegeben, unter diesem müssen die Tabellen mit den Steuerlichen Höchstsätzen hinterlegt sein.

Zusätzlich zu den Steuerlichen Höchstsätzen können beliebig viele Interne Sätze angelegt werden, dabei ist der Schlüssel frei wählbar, es empfiehlt sich eine fortlaufende Nummerierung beginnend mit "2".

#### Funktion 1, Tabelle Tagessätze

Hier wird die Tabelle eingetragen, in der die Länderpauschalen für die Tagessätze und die Übernachtungspauschale hinterlegt sind. Beim Eintrag mit Schlüssel "1" ist es zwingend Tabelle B3941.

#### Funktion 2, Tabelle Km-Geld

Hier wird die Tabelle eingetragen, in der die Sätze für KM-Geld und Mitfahrer hinterlegt sind. Beim Eintrag mit Schlüssel "1" ist es zwingend Tabelle B3942.

#### Funktion 3, Tabelle Kürzungen

Hier wird die Tabelle eingetragen, in der die Prozentsätze für Kürzungen Frühstück, Mittagessen, Abendessen hinterlegt sind. Beim Eintrag mit Schlüssel "1" ist es zwingend Tabelle B3944.

#### 2.2.8. Tabelle B3904 – Genehmigungsgruppen

Diese Tabelle ist nur dann mit Einträgen zu versehen, wenn bei der Bearbeitung von Reisekostenbelegen ein Genehmigungsschritt vorgesehen ist, und wenn für die Genehmigung von Reisekostenbelegen unterschiedliche Benutzerberechtigungen vergeben werden sollen.

Wenn die Tabelle Einträge enthält, kann über den Menüpunkt "Pflegen Reisendenstamm" einem Reisenden eine Genehmigungsgruppe zugeordnet werden. Reisekostenbelege dieses Reisenden können dann nur von solchen Benutzern genehmigt werden, die eine Berechtigung für diese Genehmigungsgruppe besitzen.

Die Vergabe von Berechtigungen für Genehmigungsgruppen erfolgt innerhalb der Mandantenberechtigungen über die Berechtigungsklasse BTEG.

|                      | Auswählen Tabelleneintrag                      |                |                |          |  |  |  |  |  |  |
|----------------------|------------------------------------------------|----------------|----------------|----------|--|--|--|--|--|--|
| DCW_Master           |                                                |                | DCW Haup       | tmandant |  |  |  |  |  |  |
| Tabelle<br>Suchen    | <u>B3904</u> Genehmigun                        | igsgruppen     | Deutsch<br>000 |          |  |  |  |  |  |  |
| 1=Auswählen          |                                                |                |                |          |  |  |  |  |  |  |
| Opt Gruppe           | Bezeichnung                                    |                |                |          |  |  |  |  |  |  |
| = 01<br>_ 02<br>_ 03 | Alle Reisen<br>Inlandsreisen<br>Auslandsreisen |                |                |          |  |  |  |  |  |  |
| F3=Beenden           | F6=Hinzufügen                                  | F10=Umschalten | F24=Weitere    | Tasten   |  |  |  |  |  |  |

Abbildung 10: Tabelle B3904 – Genehmigungsgruppen

#### Schlüssel:

Als Schlüssel kann ein beliebiger 2-stelliger alphanumerischer Wert eingetragen werden.

#### Bezeichnung:

Die Bezeichnung ist frei wählbar.

#### 2.2.9. Tabelle B3921 – Länder/Region

Diese Tabelle enthält alle Reiseziele (Länder/Regionen), die für die Reisekostenabrechnung des Unternehmens relevant sind.

Zu jedem Eintrag muss es einen korrespondierenden Eintrag in der Tabelle B3941 "Steuerliche Höchstsätze" und, wenn mit Internen Sätzen gearbeitet wird, in der Tabelle B3961 geben.

|            |           | Auswählen T             | abelleneintrag |                    |
|------------|-----------|-------------------------|----------------|--------------------|
| DCI        | J_Master  |                         |                | DCW Hauptmandant   |
| Tat        | pelle     | <u>B3921</u> _ Länder/R | egion          | Deutsch            |
| Suc        | chen      |                         | _              | 000                |
|            |           |                         |                |                    |
| 1=f        | Auswählen |                         |                |                    |
| Opt        | Land/     | Land                    | Region         |                    |
|            | Region    |                         |                |                    |
| _          | AL        | Albanien                |                |                    |
| _          | AT        | Österreich              |                |                    |
| _          | AU        | Australien              |                |                    |
| _          | AUa       | Australien              | Canberra       | а                  |
| _          | AUb       | Australien              | Sydney         |                    |
| _          | BR        | Brasilien               | Rest           |                    |
| _          | BRa       | Brasilien               | Brasilia       | a                  |
| _          | BRb       | Brasilien               | Rio de 🗸       | Janeiro            |
| _          | BRc       | Brasilien               | Sao Pau        | lo                 |
| <b> </b> _ | СН        | Schweiz                 |                |                    |
| _          | CHa       | Schweiz                 | Gen f          |                    |
| -          | DE        | Deutschland             |                |                    |
| F3=        | -Beenden  | F6=Hinzufügen           | F10=Umschalten | F24=Weitere Tasten |

Abbildung 11: Tabelle B3921 - Länder/Region

#### Schlüssel:

Der Schlüssel besteht aus dem 2-stelligen ISO-Ländercode und ggfs. aus einem Kleinbuchstaben für die Region innerhalb des Landes. Der gleiche Schlüssel muss in den Tabellen "Steuerliche Höchstsätze" (B3941)und "Interne Sätze" (B3961) hinterlegt sein.

#### Bezeichnung:

Hier wird die Bezeichnung des Landes hinterlegt.

#### Funktion 1, Region:

Hier wird die Region bzw. die Stadt des Landes eingetragen, wenn der Schlüssel der Tabelle in der dritten Stelle einen Kleinbuchstaben hat.

#### 2.2.10. Tabelle B3941 – Länder/Region Sätze

Diese Tabelle enthält die laut Lohnsteuerrichtlinien gültigen Pauschbeträge für Übernachtung und Verpflegung auf Dienstreisen.

Maßgebend für die Berechnung der Pauschbeträge ist das Datum des Reisetages. Damit wird in Verbindung mit dem Länderschlüssel und wenn vorhanden mit dem Kennzeichen der Region der passende Eintrag aus dieser Tabelle ermittelt.

Zur Abrechnung von Reisen müssen für alle bereisten Länder Einträge vorhanden sein, die ein Gültigkeitsdatum ab dem 01.01.XXXX haben; z.B. 01.01.2015, 01.01.2016, 01.01.2017.

Abweichende Beträge wegen firmeninterner Regelungen können in den Tabellen B3961 ff. festgelegt werden.

|            | Auswählen Tabelleneintrag |                            |            |          |         |         |                 |  |  |
|------------|---------------------------|----------------------------|------------|----------|---------|---------|-----------------|--|--|
| DC         | W_Master                  |                            |            |          | DCW     | Hauptm  | <u>ıandan t</u> |  |  |
| Tal        | belle                     | <u>B3941</u> _ Länder/Regi | on Sätze   | <u>[</u> | Jeutsch |         | !               |  |  |
| Su         | chen                      | DE                         |            | (        | 900     |         |                 |  |  |
|            |                           |                            |            |          |         |         | ļ               |  |  |
| 1=1        | Auswählen                 |                            |            |          |         |         | ļ               |  |  |
|            |                           |                            |            |          |         |         | ļ               |  |  |
| Opt        | Land/Region               | Ländername                 |            | Über-    | Mehrauf | wendung | jen ab          |  |  |
|            | gültig ab                 |                            |            | nachtung | 24 Std  | 8 Std   | An/Ab           |  |  |
| =          | DE 20100101               | Deutschland                |            | 10,00    | 12,00   | 6,00    | 6,00            |  |  |
| _          | DE 20150101               | Deutschland                |            | 20,00    | 24,00   | 12,00   | 12,00           |  |  |
| <b> </b> _ | DJ 20150101               | Dschibuti                  |            | 160,00   | 48,00   | 32,00   | 32,00           |  |  |
| <b> </b> _ | DK 20150101               | Dänemark                   |            | 150,00   | 60,00   | 40,00   | 40,00           |  |  |
| I _        | DM 20150101               | Dominica                   |            | 94,00    | 40,00   | 27,00   | 27,00           |  |  |
| _          | DO 20150101               | Dominikanische Republik    |            | 71,00    | 40,00   | 27,00   | 27,00           |  |  |
| I _        | DZ 20150101               | Algerien                   |            | 190,00   | 39,00   | 26,00   | 26,00           |  |  |
|            | DZ 20170101               | Algerien                   |            | 173,00   | 51,00   | 34,00   | 34,00           |  |  |
| I _        | EC 20150101               | Ecuador                    |            | 55,00    | 39,00   | 26,00   | 26,00           |  |  |
| Ι_         | EC 20170101               | Ecuador                    |            | 97,00    | 44,00   | 29,00   | 29,00           |  |  |
|            | EE 20150101               | Estland                    |            | 71,00    | 27,00   | 18,00   | 18,00           |  |  |
| -          | EG 20150101               | Ägypten                    |            | 113,00   | 40,00   | 27,00   | 27,00           |  |  |
| F3:        | =Beenden                  | F6=Hinzufügen í            | F10=Umscha | alten    | F24=We  | itere T | asten           |  |  |

Abbildung 12: Tabelle B3941 – Länder/Region Sätze

#### Schlüssel:

Der Schlüssel besteht aus 2 Teilen:

- Stellen 1-3: ISO -Ländercode und ggfs. ein Kleinbuchstabe für die Region
- Stellen 4-11: Gültigkeitsdatum ab in der Form JJJJMMTT

#### Ländername:

Hier wird die Bezeichnung des Landes hinterlegt.

#### Funktion 1, Pauschale für Übernachtung:

Dieser Betrag ist anzusetzen, wenn Übernachtungskosten erstattet werden sollen, ohne dass ein Einzelnachweis erfolgt.

#### Funktion 2, Verpflegung für 24 Stunden:

Dieser Betrag ist anzusetzen, wenn die Abwesenheitszeit an einem Tage 24 Stunden betragen hat.

#### Funktion 3, Verpflegung für 8 Stunden:

Dieser Betrag ist anzusetzen, wenn die Abwesenheitszeit an einem Tage mindestens 8 Stunden, jedoch weniger als 24 Stunden betragen hat, es sei denn, es handelt sich um An- oder Abreisetage.

#### Funktion 4, Verpflegung An-/Abreisetag:

Dieser Betrag ist bei mehrtätigen Reisen für den An- bzw. Abreisetag anzusetzen, unabhängig davon, wieviele Stunden der Reisende an diesem Tag unterwegs war.

#### 2.2.11. Tabelle B3922 – Fahrzeugarten

Diese Tabelle enthält alle Fahrzeugtypen, die für die Reisekostenabrechnung des Unternehmens relevant sind. Zu jedem Eintrag muss es einen korrespondierenden Eintrag in der Tabelle B3942 "Fahrzeuge Sätze" geben.

|     | Auswählen Tabelleneintrag |                          |                |         |              |  |  |  |  |  |
|-----|---------------------------|--------------------------|----------------|---------|--------------|--|--|--|--|--|
| DCI | W_Master                  |                          |                | DCW     | Hauptmandant |  |  |  |  |  |
| Tal | belle                     | <u>B3922</u> _ Fahrzeuge | 2              | Deutsch |              |  |  |  |  |  |
| Su  | chen                      |                          |                | 000     |              |  |  |  |  |  |
| 1=1 | Auswählen                 |                          |                |         |              |  |  |  |  |  |
| Opt | Schlüssel                 | Fahrzeug-<br>Art         |                |         |              |  |  |  |  |  |
| l _ | Mof                       | Mofa                     |                |         |              |  |  |  |  |  |
|     | Mtr                       | Motorrad                 |                |         |              |  |  |  |  |  |
|     | Ρkw                       | Privat PKW               |                |         |              |  |  |  |  |  |
|     | PkF                       | Firmen PKW               |                |         |              |  |  |  |  |  |
|     |                           |                          |                |         |              |  |  |  |  |  |
|     |                           |                          |                |         |              |  |  |  |  |  |
|     |                           |                          |                |         |              |  |  |  |  |  |
|     |                           |                          |                |         |              |  |  |  |  |  |
|     |                           |                          |                |         |              |  |  |  |  |  |
|     |                           |                          |                |         |              |  |  |  |  |  |
|     |                           |                          |                |         |              |  |  |  |  |  |
|     |                           |                          |                |         |              |  |  |  |  |  |
| F3: | =Beenden                  | F6=Hinzufügen            | F10=Umschalten | F24=We  | itere Tasten |  |  |  |  |  |

Abbildung 13: Tabelle B3922 - Fahrzeuge

#### Schlüssel:

Der 3-stellige Schlüssel ist frei wählbar.

#### Bezeichnung Fahrzeug-Art:

Hier wird als Bezeichnung die Fahrzeugart erfasst.

#### 2.2.12. Tabelle B3942 – Fahrzeuge/ KM-Sätze

Diese Tabelle enthält die externen Vorschriften (in Deutschland die der Lohnsteuerrichtlinien) hinsichtlich der Pauschbeträge für Fahrtkosten:

- Kilometergeld, steuerlicher Höchstsatz
- Kilometergeld Mitfahrer, steuerlicher Höchstsatz

Von DCW werden die in den Lohnsteuerrichtlinien Deutschland aufgeführten Fahrzeugarten als Eintragungen ausgeliefert.

Maßgebend für die Berechnung des Km-Geldes ist das Datum des Reisetages. Damit wird in Verbindung mit dem Schlüssel der passende Eintrag aus dieser Tabelle ermittelt, falls die Sätze sich ändern.

| Hauptmandant |
|--------------|
|              |
|              |
|              |
|              |
|              |
|              |
| ļ            |
| ļ            |
| ļ            |
|              |
|              |
| ļ            |
| ļ            |
|              |
|              |
|              |
|              |
|              |
|              |
| tere Tasten  |
|              |

Abbildung14: Tabelle B3942 - Fahrzeuge Sätze

#### Schlüssel:

Der Schlüssel besteht aus 2 Teilen:

- Stellen 1-3: Art des genutzten Fahrzeuges
- Stellen 4-11: Gültigkeitsdatum ab in der Form JJJJMMTT

#### Fahrzeugart:

Hier wird die Bezeichnung des Fahrzeugs hinterlegt.

#### Funktion 1, km-Satz:

Der steuerlich zulässige Pauschbetrag pro Kilometer.

#### 2.2.13. Tabelle B3923 - Belegarten

Diese Tabelle enthält alle Belegarten, die für die Reisekostenabrechnung des Unternehmens relevant sind. Zu jedem Eintrag muss es einen korrespondierenden Eintrag in der Tabelle B3943 "Belegarten Sätze" geben. Es können Einträge hinzugefügt werden.

|            | Auswählen Tabelleneintrag |                      |            |             |             |              |  |  |  |
|------------|---------------------------|----------------------|------------|-------------|-------------|--------------|--|--|--|
| DCI        | J_Master_                 |                      |            |             | DCW         | Hauptmandant |  |  |  |
| Tal        | belle                     | <u>B3923</u> _ Bel   | egarten    |             | Deutsch     |              |  |  |  |
| Su         | chen                      |                      |            |             | 000         |              |  |  |  |
|            |                           |                      |            |             |             |              |  |  |  |
| 1=1        | Auswählen                 |                      |            |             |             |              |  |  |  |
|            | - • •                     |                      |            |             |             |              |  |  |  |
| Opt        | Belegart                  | Bezeichnung          | gültig bei | gültig bei  | Zusatzdaten | Kürz./Pausch |  |  |  |
|            |                           |                      | Erfassung  | Abrechnung  | Bewirtung   | Relevanz     |  |  |  |
| <b> </b> _ | ATHO O                    | Übernachtungen AT    | J          | J           | Ν           | J            |  |  |  |
| _          | BEWIRT                    | Bewirtung            | J          | J           | J           |              |  |  |  |
|            | FERN                      | Bahnfahrt            | J          | J           |             |              |  |  |  |
|            | FLUG                      | Flug                 | J          | J           |             |              |  |  |  |
|            | HOTFR                     | -<br>Hotel Frühstück | J          | J           |             | 1            |  |  |  |
|            | HOTUE                     | Hotel Übernachtung   | J          | J           |             | 4            |  |  |  |
|            | Mieten                    | Mietauto             | J          | J           |             |              |  |  |  |
|            | PARK                      | Parkgebühren         | J          | J           |             |              |  |  |  |
|            | TANKEN                    | Tankrechnung         | J          | J           |             |              |  |  |  |
| _          |                           | -                    |            |             |             |              |  |  |  |
|            |                           |                      |            |             |             |              |  |  |  |
|            |                           |                      |            |             |             |              |  |  |  |
|            |                           |                      |            |             |             |              |  |  |  |
| F3:        | =Beenden                  | F6=Hinzufüge         | ≥n F10     | =Umschalten | F24=We      | itere Tasten |  |  |  |

Abbildung 85: Tabelle B3923 - Belegarten

#### Schlüssel:

Der 6-stellige Schlüssel ist frei wählbar.

#### Bezeichnung Belegart:

Hier wird die Bezeichnung der Belegart erfasst.

#### Funktion 1, Gültig bei Erfassung:

Hier wird eingetragen, ob die Belegart bei der Erfassung der Reisekosten ausgewählt werden kann.

- J = Belegart kann bei der Erfassung ausgewählt werden.
- N = Belegart kann bei der Erfassung nicht ausgewählt werden.

#### Funktion 2, Gültig bei Abrechnung:

Hier wird eingetragen, ob die Belegart bei der Abrechnung der Reisekosten ausgewählt werden kann.

- J = Belegart kann bei der Abrechnung ausgewählt werden.
- N = Belegart kann bei der Abrechnung nicht ausgewählt werden.

#### Funktion 3, Zusatzdaten Bewirtung:

Hier wird eingetragen, ob bei der Belegart die Maske für die Erfassung der Zusatzdaten Bewirtung (Grund der Bewirtung, bewirtete Personen) aufgerufen wird bzw. aufgerufen werden kann.

- J = Maske Zusatzdaten Bewirtung kann aufgerufen werden
- leer/N = Maske Zusatzdaten Bewirtung kann nicht aufgerufen werden

#### Funktion 4 Relevanz Kürzungen/Pauschale:

Hier wird eingetragen, ob bei Erfassung auf diese Belegart in der Maske "Kürzungen und Pauschalen" eine Gegenprüfung stattfindet. So wird in dieser Maske eine Warnung ausgegeben, wenn eine Belegart Übernachtung in der Abrechnung enthalten ist und die Übernachtungspauschale aktiviert wird.

- 1 = Die Belegart ist relevant für die Prüfung Kürzung Frühstück.
- 2 = Die Belegart ist relevant für die Prüfung Kürzung Mittagessen.
- 3 = Die Belegart ist relevant für die Prüfung Kürzung Abendessen
- 4 = Die Belegart ist relevant für die Prüfung Übernachtungspauschale.

#### 2.2.14. Tabelle B3943 – Belegarten Sätze

Diese Tabelle enthält die Belegarten und die damit verbundenen Informationen für die Buchung im internen Beleg. Der Anwender kann beliebig weitere Belegarten erfassen, diese werden aus der Tabelle B3923 gezogen.

| Auswählen Tabelleneintrag |                           |         |          |       |        |       |          |  |  |
|---------------------------|---------------------------|---------|----------|-------|--------|-------|----------|--|--|
| DCW_Master                |                           |         |          |       | DCW    | Haupt | tmandant |  |  |
| Tabelle                   | <u>B3943</u> _ Belegarten | Sä      | tze      | Deu   | itsch  | _     |          |  |  |
| Suchen                    |                           |         |          | 000   | )      |       |          |  |  |
|                           |                           |         |          |       |        |       |          |  |  |
| 1=Auswählen               |                           |         |          |       |        |       |          |  |  |
| Opt Belegart              | Bezeichnung               | Steuer  | Haupt    | Unter |        |       |          |  |  |
|                           | _                         | Schl.   | Konto    | Konto |        |       |          |  |  |
| _ ATHO 01012016           | Übernachtungen AT         | 01      | 685100   |       |        |       |          |  |  |
|                           | Bewirtung                 | 19      | 686100   |       |        |       |          |  |  |
|                           | -<br>Bahnfahrt            | 19      | 685400   |       |        |       |          |  |  |
| _ FLUG 20160101           | Flug                      | 19      | 685400   |       |        |       |          |  |  |
| _ HOTFR 20150101          | Hotel Frühstück           | 19      | 685100   |       |        |       |          |  |  |
| _ HOTUE 20150101          | Hotel Übernachtung        | 07      | 685100   |       |        |       |          |  |  |
| _ Mieten 20160101         | Mietauto                  | 19      | 685030   |       |        |       |          |  |  |
| _ PARK 20150101           | Parkgebühren              | 19      | 685400   |       |        |       |          |  |  |
| _ TANKEN 20150101         | Tankrechnung              | 19      | 685030   |       |        |       |          |  |  |
|                           |                           |         |          |       |        |       |          |  |  |
|                           |                           |         |          |       |        |       |          |  |  |
|                           |                           |         |          |       |        |       |          |  |  |
|                           |                           |         |          |       |        |       |          |  |  |
| F3=Beenden                | F6=Hinzufügen             | F10=Ums | schalter | ר F   | 24=Wei | itere | Tasten   |  |  |
|                           |                           |         |          |       |        |       |          |  |  |

Abbildung 96: Tabelle B3943 - Belegarten Sätze

#### Schlüssel:

Der Schlüssel besteht aus 2 Teilen:

- Stellen 1-6 Belegart
- Stellen 8-15 Gültigkeitsdatum ab in der Form JJJJMMTT.

#### **Bezeichnung Belegart:**

Hier wird die Bezeichnung der Belegart hinterlegt.

#### Funktion 1, Steuerschlüssel:

Der Steuerschlüssel für die Buchung auf das angegebene Konto.

#### Funktion 2, Hauptkonto Buchung:

Das Konto für die Buchung im Internen Beleg.

#### Funktion 3, Unterkonto Buchung:

Das Unterkonto für die Buchung im Internen Beleg, falls das in Funktion 3 eingestellte Konto ein Hauptkonto mit Unterkonten ist.

#### 2.2.15. Tabelle B3925 - Reisezeit

Diese Tabelle enthält alle Transportfahrzeuge, die aufgrund einer länger andauernden Reisezeit einer besonderen Behandlung in der Reisekostenabrechnung unterliegen. So werden z.B. bei einer mehrtägigen Flugreise die Tage

zwischen dem Tag des Starts und dem Tag der Landung nach vom Gesetzgeber festgelegten Pauschalen abgerechnet.

Zu jedem Eintrag muss es einen korrespondierenden Eintrag in der Tabelle B3945 "Reisezeit Sätze" geben.

|               | Auswählen Tab            | elleneintrag   |                |              |
|---------------|--------------------------|----------------|----------------|--------------|
| DCW_Master    |                          |                | DCW            | Hauptmandant |
| Tabelle       | <u>B3925</u> _ Reisezeit |                | <u>Deutsch</u> |              |
| Suchen        |                          |                | 000            |              |
| 1=Auswählen   |                          |                |                |              |
| Opt Schlüssel | Bezeichnung              |                |                |              |
| Flug          | Fluareise                |                |                |              |
| =<br>Schiff   | Schiffsreise             |                |                |              |
| -             |                          |                |                |              |
|               |                          |                |                |              |
|               |                          |                |                |              |
|               |                          |                |                |              |
|               |                          |                |                |              |
|               |                          |                |                |              |
|               |                          |                |                |              |
|               |                          |                |                |              |
|               |                          |                |                |              |
|               |                          |                |                |              |
| F3=Beenden    | F6=Hinzufügen            | F10=Umschalten | F24=We         | itere Tasten |

Abbildung 107: Tabelle B3925 - Reisezeit

#### Schlüssel:

Der 6-stellige Schlüssel für das Transportfahrzeug ist frei wählbar. Der gleiche Schlüssel muss in der Tabelle B3945 "Reisezeit Sätze" hinterlegt sein.

#### **Bezeichnung Reisezeit:**

Hier wird die Bezeichnung der Reisezeit erfasst.

#### 2.2.16. Tabelle B3945 – Reisezeit Sätze

Diese Tabelle enthält Einträge für die Behandlung von Reisezeiten (Anreise- bzw. Abreisezeiten), die sich über einen längeren Zeitraum von mehreren Tagen erstrecken und deren Reisezeit dadurch nach besonderen Regeln abgerechnet wird.

Dies gilt in der Regel für Flugreisen und Schiffsreisen von mehrtägiger Dauer.

|     | Auswählen Tabelleneintrag |          |              |             |            |         |        |            |      |
|-----|---------------------------|----------|--------------|-------------|------------|---------|--------|------------|------|
| DCL | <u>J_Master</u>           | r        |              |             |            |         | DCW    | Hauptmanda | an t |
| Tat | belle                     |          | <u>B3945</u> | _ Reisezeit | Sätze      |         |        |            |      |
| Sud | chen                      |          |              |             |            | 000     |        |            |      |
|     |                           |          |              |             |            |         |        |            |      |
| 1=f | luswähle                  | an       |              |             |            |         |        |            |      |
| Opt | Schlüs                    | sel      | Mindest      | Land        |            |         |        |            |      |
|     |                           |          | Tage         | Spesen      |            |         |        |            |      |
| =   | Flug                      | 20150101 | 3            | AT          |            |         |        |            |      |
| _   | Schiff                    | 20150101 | 3            | LU          |            |         |        |            |      |
|     |                           |          |              |             |            |         |        |            |      |
|     |                           |          |              |             |            |         |        |            |      |
|     |                           |          |              |             |            |         |        |            |      |
|     |                           |          |              |             |            |         |        |            |      |
|     |                           |          |              |             |            |         |        |            |      |
|     |                           |          |              |             |            |         |        |            |      |
|     |                           |          |              |             |            |         |        |            |      |
|     |                           |          |              |             |            |         |        |            |      |
|     |                           |          |              |             |            |         |        |            |      |
|     |                           |          |              |             |            |         |        |            |      |
| F3= | =Beender                  | n        | F6=Hinz      | ufügen      | F10=Umscha | alten F | 24=Wei | tere Tasto | эn   |

Abbildung 118: Tabelle B3945 – Reisezeit Sätze

#### Schlüssel:

Der Schlüssel korrespondiert zu dem Schlüssel in Tabelle B3925 und besteht aus 2 Teilen:

- Stellen 1-6 Das Transportmittel für die Ausnahmeregelung
- Stellen 8-15 Gültigkeitsdatum ab in der Form JJJJMMTT

#### Funktion 1, Mindest Tage:

Hier ist hinterlegt, ab wie vielen Tagen diese Sonderregel gilt.

#### Funktion 2, Land Spesen:

Hier wird der ISO-Ländercode hinterlegt, der für die "Zwischentage" als Grundlage der Spesenberechnung herangezogen wird. Für den ersten Tag gilt der Spesensatz des Landes, in dem die Reise beginnt. Für den letzten Tag gilt der Spesensatz des Landes, in dem die Reise endet. Für die Tage dazwischen gilt der Spesensatz des Landes, das in Funktion 2 hinterlegt ist.

#### 2.2.17. Tabelle B3944 – Kürzungen Sätze

Diese Tabelle enthält die Prozentsätze der Kürzungen für kostenloses Frühstück, Mittagessen und Abendessen. Es werden prozentuale Kürzungen vorgenommen, die sich anhand der geltenden Verpflegungspauschale für eine Aufenthaltsdauer von 24 Stunden für das Land, in dem übernachtet wurde, ermittelt. Von DCW werden die in den Lohnsteuerrichtlinien Deutschland aufgeführten Kürzungen als Eintragungen ausgeliefert.

Für interne Sätze kann die Tabelle kopiert und in der Kopie können die Einträge gemäß der Firmenvorgaben angepasst werden.

|     | Auswählen Tabelleneintrag |              |           |        |           |     |           |          |  |
|-----|---------------------------|--------------|-----------|--------|-----------|-----|-----------|----------|--|
| DC  | W_Master                  |              |           |        |           |     | DCW Haup  | tmandant |  |
| Ta  | belle                     | <u>B3944</u> | _ Kürzung | jen Sä | itze      |     |           |          |  |
| Su  | chen                      |              |           |        |           | 000 |           |          |  |
|     |                           |              |           |        |           |     |           |          |  |
| 1=  | Auswählen                 |              |           |        |           |     |           |          |  |
| Opt | Stichtag                  | Frühst.      | Mittaq    | Abend  | Steuer    |     |           |          |  |
| Ι.  | Gültig ab                 | %            | %         | %      | Schl.     |     |           |          |  |
| _   | 20150101                  | 20           | 40        | 40     |           |     |           |          |  |
| -   |                           |              |           |        |           |     |           |          |  |
|     |                           |              |           |        |           |     |           |          |  |
|     |                           |              |           |        |           |     |           |          |  |
|     |                           |              |           |        |           |     |           |          |  |
|     |                           |              |           |        |           |     |           |          |  |
|     |                           |              |           |        |           |     |           |          |  |
|     |                           |              |           |        |           |     |           |          |  |
|     |                           |              |           |        |           |     |           |          |  |
|     |                           |              |           |        |           |     |           |          |  |
|     |                           |              |           |        |           |     |           |          |  |
|     |                           |              |           |        |           |     |           |          |  |
| F3  | =Beenden                  | F6=Hin:      | zu fügen  | F10=Ur | nschalten | F2  | 4=Weitere | Tasten   |  |
|     |                           |              |           |        |           |     |           |          |  |

Abbildung 129: Tabelle B3944 – Kürzungen Sätze

#### Schlüssel:

Der Schlüssel beinhaltet das Gültigkeitsdatum, ab dem diese Kürzungs-Sätze gelten, in der Form JJJJMMTT .

#### Funktion 1, Prozentsatz Kürzung Frühstück:

Der z.Zt. gültige Prozentsatz der Kürzung für ein kostenloses Frühstück.

#### Funktion 2, Prozentsatz Kürzung Mittagessen:

Der z.Zt. gültige Prozentsatz der Kürzung für ein kostenloses Mittagessen.

#### Funktion 3, Prozentsatz Kürzung Abendessen:

Der z.Zt. gültige Prozentsatz der Kürzung für ein kostenloses Abendessen.

#### 2.2.18. Tabelle B3961 – Länder Sätze Intern

Diese Tabelle enthält die Pauschbeträge für Übernachtung und Verpflegung auf Dienstreisen, die aufgrund **firmeninterner** Regelung herangezogen werden sollen.

Maßgebend für die Berechnung der Pauschbeträge ist das Datum des Reisetages. Damit wird in Verbindung mit dem Länderschlüssel und wenn vorhanden mit dem Kennzeichen der Region der passende Eintrag aus dieser Tabelle ermittelt.

|            | Auswählen Tabelleneintrag |                        |       |       |          |                     |         |                 |  |
|------------|---------------------------|------------------------|-------|-------|----------|---------------------|---------|-----------------|--|
| DC         | W_Master                  |                        |       |       |          | DCW                 | Hauptm  | <u>iandan t</u> |  |
| Ta         | belle                     | <u>B3961</u> _ Länder  | Sätze | Int.  | <u>[</u> | )eutsch             |         |                 |  |
| Su         | chen                      |                        |       |       | 6        | <u> 900</u>         |         |                 |  |
|            |                           |                        |       |       |          |                     |         |                 |  |
| 1=         | Auswählen                 |                        |       |       |          |                     |         |                 |  |
|            |                           |                        |       |       | ()h - n  | 14-1- m-1. <b>f</b> |         |                 |  |
| υpι        | Land/Region               | Landername             |       |       | Uber-    | Menraun             | Wendung | jen ab          |  |
| 1          | gültig ab                 |                        |       |       | nachtung | 24 Std              | 8 Sta   | An/Ho           |  |
| –          | DE 20100101               | Deutschland            |       |       | 10,00    | 12,00               | 6,00    | 6,00            |  |
| <b> </b> _ | DE 20150101               | Deutschland            |       |       | 80,00    | 48,00               | 24,00   | 24,00           |  |
|            | DJ 20150101               | Dschibuti              |       |       | 160,00   | 48,00               | 32,00   | 32,00           |  |
|            | DK 20150101               | Dänemark               |       |       | 150,00   | 60,00               | 40,00   | 40,00           |  |
|            | DM 20150101               | Dominica               |       |       | 94,00    | 40,00               | 27,00   | 27,00           |  |
|            | DO 20150101               | Dominikanische Republi | ik    |       | 71,00    | 40,00               | 27,00   | 27,00           |  |
|            | DZ 20150101               | Algerien               |       |       | 190,00   | 39,00               | 26,00   | 26,00           |  |
|            | EC 20150101               | Ecuador                |       |       | 55,00    | 39,00               | 26,00   | 26,00           |  |
|            | EE 20150101               | Estland                |       |       | 71,00    | 27,00               | 18,00   | 18,00           |  |
| Ι_         | EG 20150101               | Ägypten                |       |       | 113,00   | 40,00               | 27,00   | 27,00           |  |
| I _        | ER 20150101               | Eritrea                |       |       | 58,00    | 30,00               | 20,00   | 20,00           |  |
| -          | ES 20150101               | Spanien Rest           |       |       | 88,00    | 29,00               | 20,00   | 20,00           |  |
| <br>F3     | =Beenden                  | F6=Hinzufügen          | F10=l | Jmsch | alten    | F24=We              | itere T | asten           |  |

Abbildung 20: Tabelle B3961 - Länder Sätze Intern

#### Schlüssel:

Der Schlüssel besteht aus 2 Teilen:

- Stellen 1-3 ISO-Ländercode und ggf. ein Kleinbuchstabe für die Region
- Stellen 4-11 Gültigkeitsdatum ab in der Form JJJJMMTT

#### Ländername:

Hier wird die Bezeichnung des Landes hinterlegt.

#### Funktion 1, Pauschale für Übernachtung:

Dieser Betrag ist anzusetzen, wenn Übernachtungskosten erstattet werden sollen, ohne dass ein Einzelnachweis erfolgt.

#### Funktion 2, Verpflegung für 24 Stunden:

Dieser Betrag ist anzusetzen, wenn die Abwesenheitszeit an einem Tage 24 Stunden betragen hat.

#### Funktion 3, Verpflegung für 8 Stunden:

Dieser Betrag ist anzusetzen, wenn die Abwesenheitszeit an einem Tage mindestens 8 Stunden, jedoch weniger als 24 Stunden betragen hat, es sei denn, es handelt sich um An- oder Abreisetage.

#### Funktion 4, Verpflegung An-/Abreisetag:

Dieser Betrag ist bei mehrtätigen Reisen für den An- bzw. Abreisetag anzusetzen, unabhängig davon, wieviele Stunden der Reisende an diesem Tag unterwegs war.

#### 2.2.19. Tabelle B3962 – Fahrzeuge Sätze Intern

Diese Tabelle enthält die internen Vorschriften hinsichtlich der Pauschbeträge für Fahrtkosten:

- Kilometergeld, interner Höchstsatz
- Kilometergeld Mitfahrer, interner Höchstsatz

Maßgebend für die Berechnung des Km-Geldes ist das Datum des Reisetages. Damit wird in Verbindung mit dem Schlüssel der passende Eintrag aus dieser Tabelle ermittelt. Beispiele :

|            | Auswählen Tabelleneintrag |                  |           |              |        |        |       |          |  |
|------------|---------------------------|------------------|-----------|--------------|--------|--------|-------|----------|--|
| DC         | W_Master                  |                  |           |              |        | DCW    | Haupt | tmandant |  |
| Tal        | belle                     | <u>B3962</u> _ I | Fahrzeuge | Sätze Int.   | Deu    | utsch  |       |          |  |
| Su         | chen                      |                  |           |              | 000    | Ð      |       |          |  |
|            |                           |                  |           |              |        |        |       |          |  |
| 1=         | Auswählen                 |                  |           |              |        |        |       |          |  |
| Opt        | Schlüssel/                | Fahrzeug-        | km-Satz   | Mitfahrer    | Steuer |        |       |          |  |
|            | Gültig ab                 | Art              |           |              | Schl.  |        |       |          |  |
| _          | Mof 20150101              | Mofa             | 0,24      | 0,00         |        |        |       |          |  |
|            | Mtr 20150101              | Motorrad         | 0,33      | 0,12         |        |        |       |          |  |
| _          | Pkw 20140101              | Privat-PKW       | 0,60      | 0,12         |        |        |       |          |  |
| _          | Pkw 20150101              | Privat-Pkw       | 0,62      | 0,13         |        |        |       |          |  |
| _          | Pkw 20160101              | Privat-Pkw       | 0,64      | 0,12         |        |        |       |          |  |
|            |                           |                  |           |              |        |        |       |          |  |
|            |                           |                  |           |              |        |        |       |          |  |
|            |                           |                  |           |              |        |        |       |          |  |
|            |                           |                  |           |              |        |        |       |          |  |
|            |                           |                  |           |              |        |        |       |          |  |
|            |                           |                  |           |              |        |        |       |          |  |
|            |                           |                  |           |              |        |        |       |          |  |
| F3=Beenden |                           | F6=Hinzufi       | ügen      | F10=Umschalt | ten l  | -24=We | itere | Tasten   |  |

Abbildung 21: Tabelle B3962 - Fahrzeuge Sätze Intern

#### Schlüssel:

Der Schlüssel besteht aus 2 Teilen:

- Stellen 1-3 Ein Kennzeichen für das entsprechende Fahrzeug.
- Stellen 4-11 Gültigkeitsdatum ab in der Form JJJJMMTT

#### Fahrzeugart:

Hier wird die Bezeichnung des Fahrzeugs hinterlegt.

#### Funktion 1, km-Satz:

Der interne zulässige Pauschbetrag pro Kilometer.

#### Funktion 2, Satz Mitfahrer:

Der interne zulässige Pauschbetrag je Mitfahrer und Kilometer.

#### 2.2.20. Tabelle B3964 – Kürzungen Sätze Intern

Diese Tabelle enthält die **internen** Prozentsätze zu Kürzungen für kostenloses Frühstück, Mittagessen und Abendessen. Es sind prozentuale Kürzungen, die sich anhand der geltenden Verpflegungspauschale für eine Aufenthaltsdauer von 24 Stunden für das Land, in dem übernachtet wurde, ermittelt.

|     |           |              | Auswählen | Tabellene  | intrag    |     |      |       |                |
|-----|-----------|--------------|-----------|------------|-----------|-----|------|-------|----------------|
| DC  | W_Master  |              |           |            |           |     | DCW  | Haupt | <u>mandant</u> |
| Tal | belle     | <u>B3964</u> | _ Kürzung | en Sätze 🛛 | Int.      |     |      |       |                |
| Su  | chen      |              |           |            |           | 000 |      |       |                |
|     |           |              |           |            |           |     |      |       |                |
| 1=  | Auswählen |              |           |            |           |     |      |       |                |
| Opt | Stichtag  | Frühst.      | Mittag    | Abend      | Steuer    |     |      |       |                |
|     | Gültig ab | %            | %         | %          | Schl.     |     |      |       |                |
| _   | 20150101  | 15           | 25        | 25         |           |     |      |       |                |
|     |           |              |           |            |           |     |      |       |                |
|     |           |              |           |            |           |     |      |       |                |
|     |           |              |           |            |           |     |      |       |                |
|     |           |              |           |            |           |     |      |       |                |
|     |           |              |           |            |           |     |      |       |                |
|     |           |              |           |            |           |     |      |       |                |
|     |           |              |           |            |           |     |      |       |                |
|     |           |              |           |            |           |     |      |       |                |
|     |           |              |           |            |           |     |      |       |                |
|     |           |              |           |            |           |     |      |       |                |
|     |           |              |           |            |           |     |      |       |                |
| F3  | =Beenden  | F6=Hin:      | zufügen   | F10=Ur     | nschalten | F2  | 4=We | itere | Tasten         |
|     |           |              |           |            |           |     |      |       |                |

Abbildung 22: Tabelle B3964 - Kürzungen Sätze Intern

#### Schlüssel:

Der Schlüssel beinhaltet das Gültigkeitsdatum, ab dem diese Kürzungs-Sätze gelten, in der Form JJJJMMTT.

#### Funktion 1, Prozentsatz Kürzung Frühstück:

Der Prozentsatz der Kürzung für ein kostenloses Frühstück.

#### Funktion 2, Prozentsatz Kürzung Mittagessen:

Der Prozentsatz der Kürzung für ein kostenloses Mittagessen.

#### Funktion 3, Prozentsatz Kürzung Abendessen:

Der Prozentsatz der Kürzung für ein kostenloses Abendessen.

#### 2.3. Konten

Wenn die Auszahlungsbeträge auf einem eigenen Kreditoren-Hauptkonto gebucht werden sollen, muss ein eigenes Sachkonto 'Verbindlichkeiten Reisekosten' in der Tabelle B0301 eingetragen sein. Das Sachkonto ist mit "Buchungssperre" zu versehen, wenn der jeweilige Auszahlungsbetrag auf das Unterkonto des Reisenden gebucht werden soll. Natürlich müssen die Reisenden dann noch als Unterkonten angelegt werden. Sollen die Auszahlungsbeträge der Reisekostenabrechnungen *am automatischen Zahlverkehr* teilnehmen, ist wie folgt zu verfahren:

- Eintragen des Hauptkontos Verbindlichkeiten Reisekosten in die Tabelle B0301, die Konten enthält, die der OP-Verwaltung unterliegen. Dabei Festlegen des Kontos als "kreditorisch" in der Funktion 1 (Kontoart).
- Anlegen von Unterkonten (Für häufig oder ständig reisenden Mitarbeiter). incl. Bankverbindungen

Neben den Verbindlichkeitskonten der Reisekostenabrechnung, sind auch Aufwandskonten, die beim Erfassen von Abrechnungen kontiert werden, anzulegen.

#### 2.4. Einrichten von Printerfiles

Die von DCW ausgelieferte Einrichtung bewirkt, dass der Druck der Reisekostenabrechnung in die

Ausgabewarteschlange gestellt wird, die im Benutzerprofil festgelegt ist. Im Rahmen des Menüpunktes "Pflegen Druckersteuerung" können Modifizierungen des Printerfiles vorgenommen werden. Die modifizierbaren Anwendungen stehen in der Tabelle Z0102. Hier ist z.B. die Druckliste "Drucken Reisekosten neu" eingetragen.

#### 2.5. Pflegen Stammdaten Reisender

Um nicht bei jeder Reisekostenabrechnung pro Reisenden die Grunddaten neu zu erfassen, besteht die Möglichkeit Stammdaten der Reisenden zu erfassen. Hierbei wird auf die Adressdaten zugegriffen.

| Ände                                      | rn Stammdaten Reisender                            |                  |  |  |  |  |
|-------------------------------------------|----------------------------------------------------|------------------|--|--|--|--|
| DCW_Master                                |                                                    | DCW Hauptmandant |  |  |  |  |
| 0000282 Dieter Personenadre               | sse*68165 Mannheim*Augus                           | staanlage 6      |  |  |  |  |
| Externe Personalnummer<br>Pauschalensätze | <u>A001367</u><br>Steuerliche Höchstsätze          | 2                |  |  |  |  |
| Konto Auszahlung                          | 440010-0000282                                     |                  |  |  |  |  |
|                                           | Dieter Personenadresse*68165 Mannheim*Augustaanlag |                  |  |  |  |  |
| Genehmigungsgruppe                        | <u>Inlandsreisen</u>                               |                  |  |  |  |  |
| Aufteilungsvorschrift<br>Kostenstelle     | 4400 EDV                                           |                  |  |  |  |  |
| F3=Verlassen F6=Absc                      | hließen F8=Kontobla<br>F11=Löscher                 | att F12=Zurück   |  |  |  |  |

Abbildung 23: Pflegen Reisendenstamm neu

#### Externe Personalnummer:

Über die Eingabe der Personalnummer kann die Verbindung zu einem externen System (Personalverwaltungssystem) hergestellt werden.

#### Pauschalensätze:

Durch diese Angabe wird festgelegt, welche Pauschalen für Übernachtung und Verpflegung für den Reisenden gelten sollen. Es besteht die Möglichkeit, von den steuerlichen Höchstsätzen abweichende Pauschalensätze festzulegen. Die Pauschalensätze sind in Tabelle B3903 hinterlegt. Dabei ist der Eintrag mit dem Schlüssel '1' für die steuerlichen Höchstsätze reserviert.

#### Genehmigungsgruppe:

Dieses Feld wird angezeigt, wenn bei der Bearbeitung von Reisekosten ein Genehmigungsschritt vorgesehen ist, und wenn für die Genehmigung von Reisekostenabrechnungen eigene Benutzerberechtigungen vorgesehen sind. Einzugeben ist ein Schlüssel aus Tabelle B3904.

#### Aufteilungsvorschrift:

Alternativ zur Eingabe einer Kostenstelle kann auch eine Aufteilungsvorschrift aus Tabelle K0202 zur Kontierung der Kostenstellen eingegeben wird.

#### Kostenstelle:

Hier kann eine Kostenstelle angegeben werden, auf die die Kosten einer Reise kontiert werden sollen. (überschreibbar)

## Bereits angelegte Stammdaten von Reisenden können mit ? angezeigt und ausgewählt werden im Menüpunkt Pfl. Reisendenstamm. Falls nicht vorhanden, ist ein Stammsatz anzulegen.

#### 3. Bearbeiten von Reisekostenabrechnungen

Hier soll beispielhaft der neue dreistufige Prozess der Reisekostenabrechnung dargestellt werden, nämlich

- Schritt 1: Erfassen der Reisekosten
- Schritt 2: Genehmigen der Reisekosten
- Schritt 3: Abrechnen der Reisekosten mit dem Buchen des internen Beleges

Alternative Vorgehensweisen bei der Reisekostenabrechnung, siehe Tabelle B3901 – Abrechnungssteuerung, Funktion 1, (2 stufig oder 1 stufig/ erfassen und direktbuchen)

#### 3.1. Erfassen der Reisekosten

| Erfassen<br>DCW_Master                                                                                              | und Able           | gen Reisek                                                                                   | osten:                                                  | Angaben                                           | zur   | Abrechnung<br>DCW    | Hauptmandant           |
|----------------------------------------------------------------------------------------------------|--------------------|----------------------------------------------------------------------------------------------|---------------------------------------------------------|---------------------------------------------------|-------|----------------------|------------------------|
|                                                                                                    |                    |                                                                                              |                                                         |                                                   |       |                      |                        |
| Reisender<br>Abrechnung vom<br>bis zum<br>Abrechnungsgruppe<br>Pauschalengruppe<br>Kommentar<br>Konto für Auszahlun | g                  | Dieter Pe<br>09.01.201<br>10.01.201<br>Abrechnun<br>Steuerlic<br>–<br>440010-00<br>Dieter Pe | rsonen<br>7<br>3<br>gsgrup<br>he Höc<br>00282<br>rsonen | <u>adresse* </u><br>pe_01<br>hstsätze<br>adresse* | 68165 | Mannhe<br>Mannheim*N | <br><br>A              |
| Aufteilungsvorschri<br>Kostenstelle                                                                                 | ft                 | 4400                                                                                         |                                                         | EDV                                               |       |                      |                        |
| F3=Verlassen<br>F13=Drucken Reisen                                                                                  | F6=Absc<br>F18=Abl | hließen<br>egen                                                                              | F21<br>F20                                              | =Übersic<br>=Ablage                               | ht    | F9=Kom<br>F24=We     | nentar<br>itere Tasten |

Abbildung 2413: Erfassen Reisekosten neu

#### Reisekosten, Angaben zur Abrechnung:

In der Maske "Angaben zur Abrechnung" werden die Steuerungsparameter für die Abrechnung einer Reise angegeben.

#### **Reisender:**

Der Name des Reisenden muss angegeben werden. Die Eingabe wird als Match-Code interpretiert, wenn dies in Tabelle B3901 Funktion 3 festgelegt ist.

Bei Zugriff auf eine persönliche Adresse wird der Nachname in das Eingabefeld gestellt und der Vorname angehängt. Bereits erfasste Stammdaten werden mit ? aufgerufen.

#### Abrechnung vom / Abrechnung bis zum:

Es wird der Beginn und das Ende des Abrechnungszeitraums eingegeben. Der Abrechnungszeitraum wird gegen bereits abgerechnete Zeiträume des Reisenden geprüft, falls es zu einer Überschneidung mit einem bereits abgerechneten Zeitraum kommt, wird eine Warnung angezeigt.

#### Abrechnungsgruppe:

Die Abrechnungsgruppe wird gegen Tabelle B3902 geprüft. Sie steuert die Kontierungen der Verpflegungspauschale, des Km-Geldes, der Übernachtungspauschale und der Kürzungen.

#### Pauschalengruppe:

Die Pauschalengruppe wird gegen Tabelle B3903 geprüft. Hier werden die Tabellen hinterlegt, in denen die Sätze bzw. Beträge und Pauschalen für die Abrechnung hinterlegt sind.

Der Schlüssel "1" ist von DCW vorgegeben und fest mit den Tabellen mit den Sätzen nach den Steuerlichen Höchstsätzen verbunden.

#### Kommentar:

Hier kann ein kurzer Kommentar eingeben werden.

Der Inhalt des Feldes wird nicht geprüft. Soll ein längerer Kommentar erfasst werden, so ist das über Funktionstaste F9=Kommentar möglich.

#### Konto für Auszahlung:

Das Konto der Finanzbuchhaltung, auf dem der Auszahlungsbetrag im Haben gebucht wird. Vorgeschlagen wird das in der Tabelle B3901 in der Funktion 6 eingetragene bzw. das im Reisenden-Stammsatz hinterlegte Konto.

#### Aufteilungsvorschrift:

Hier kann aus Tabelle K0202 eine Aufteilungsvorschrift für die Kostenstellenaufteilung vorgegeben werden. Ist die Aufteilungsvorschrift gefüllt, muss das Feld Kostenstelle leer bleiben.

#### Kostenstelle:

Hier kann eine Kostenstelle aus Tabelle K0201 hinterlegt werden. Ein Eintrag wird gegen Tabelle K0201 geprüft.

#### 3.1.1. Reisedauer und Reiseziele

| Erfas                        | ssen und Able               | gen Reisekosten: Zo   | eiten und Zie | le             |            |
|------------------------------|-----------------------------|-----------------------|---------------|----------------|------------|
| DCW_Master                   |                             |                       |               | DCW Ha         | uptmandant |
| Reisender                    | Diete                       | er Personenadresse    | K68165 Mannhe |                |            |
| Abrechnungszei               | traum 09.0:                 | 1.2017 bis 10.01.20   | 917           |                |            |
|                              |                             |                       |               |                |            |
|                              |                             |                       |               |                |            |
|                              |                             |                       |               |                |            |
| Von                          | Bis                         | Reise-Ziel            | Land          |                |            |
| Datum Uhr                    | Datum Uhr                   | Reise-Zweck           | Spesen        | Ort Rei        | sezeit     |
| <u>09.01.17</u> <u>07:00</u> | <u>10.01.17</u> <u>22:0</u> | <u> Musteradresse</u> | <u>DE</u>     | <u>Hamburg</u> |            |
|                              |                             |                       |               |                |            |
|                              |                             |                       |               |                |            |
|                              |                             |                       |               |                |            |
|                              |                             |                       |               |                |            |
| _                            |                             |                       |               |                |            |
|                              |                             |                       |               |                |            |
|                              |                             |                       |               |                |            |
|                              |                             |                       |               |                |            |
|                              |                             |                       |               |                | +          |
|                              |                             |                       |               |                |            |
|                              |                             |                       |               |                |            |
|                              | F7=Nächs                    | stes Bild F21=Ül      | persicht      | F12=Zurüc      | k          |
|                              |                             |                       |               |                |            |
|                              |                             |                       |               |                |            |

Abbildung 25: Erfassen Reisekosten/Zeiten und Ziele

#### Erfassen Zeiten und Ziele:

In der Maske "Erfassen Zeiten und Ziele" werden die einzelnen Abschnitte einer Reise definiert.

#### Reisezeitraum:

Bei der Erfassung des Reisezeitraums sind folgende Regeln einzuhalten:

Von Datum

Das Datum, zu dem eine Reise oder ein Reiseabschnitt beginnt. Das Datum muss innerhalb des Abrechnungszeitraums liegen.

Liegt der Abrechnungszeitraum innerhalb eines Kalendermonats, kann das Datum in verkürzter Form eingegeben werden. Es reicht dann, den Tag ein- bzw. zweistellig einzugeben, Monat und Jahr werden automatisch ergänzt.

Bis Datum

Das Datum, zu dem eine Reise oder ein Reiseabschnitt endet. Das Datum muss innerhalb des Abrechnungszeitraums liegen.

Liegt der Abrechnungszeitraum innerhalb eines Kalendermonats, kann das Datum in verkürzter Form eingegeben werden. Es reicht dann, den Tag ein- bzw. zweistellig einzugeben, Monat und Jahr werden automatisch ergänzt.

Bis Uhr

Die Uhrzeit, zu der eine Reise oder ein Reiseabschnitt endet.

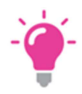

HINWEIS: Prüfungen

Bei mehr als einem Reiseabschnitt wird geprüft, ob es innerhalb der Abschnitte zu zeitlichen Überschneidungen kommt. Es können mehrere Reiseabschnitte zu einer einzigen Reise zusammengefasst

#### werden.

Dabei muss der Folgeabschnitt am selben Tag mindestens zur selben Uhrzeit beginnen, zu der der vorhergehende Abschnitt endete. Beginnt der Folgeabschnitt 1 Minute nach dem Ende des vorhergehenden Abschnitts, gilt das auch als lückenlos chronologisch.

#### **Beispiele:**

Reiseabschnitt 1: vom 02.01.16 08:00 Uhr bis 03.01.16 14:00 Uhr Reiseabschnitt 2: vom 03.01.16 14:00 Uhr bis 05.01.16 18:00 Uhr Die beiden Abschnitte werden zu einer Reise zusammengefasst.

Reiseabschnitt 1: vom 02.01.16 08:00 Uhr bis 03.01.16 14:00 Uhr Reiseabschnitt 2: vom 03.01.16 14:01 Uhr bis 05.01.16 18:00 Uhr Die beiden Abschnitte werden zu einer Reise zusammengefasst.

Reiseabschnitt 1: vom 02.01.16 08:00 Uhr bis 03.01.16 14:00 Uhr Reiseabschnitt 2: vom 03.01.16 15:15 Uhr bis 05.01.16 18:00 Uhr Dieses Beispiel bewirkt auch eine Abrechnung.

#### **Reiseziel/Reisezweck:**

Eine der beiden Eingaben ist obligatorisch.

Wird ein Reise-Ziel eingegeben, so erfolgt eine Prüfung gegen den Adressbestand, das Land und der Ort werden als Vorschläge aus der Adresse des Reiseziels ermittelt. Mit ? kann in die Adressverwaltung zur Auswahl dazu herangezogen werden.

Wird nur ein Reisezweck ohne Reiseziel eingegeben, so erfolgt keine Prüfung gegen den Adressbestand und das Land und der Ort müssen eingegeben werden.

#### Land/Ort:

Für das Land ist ein Schlüssel aus Tabelle B3921 einzugeben. Die Eingabe des Ortes ist frei. Wenn ein Reiseziel eingegeben wurde, wird als Vorschlagswert das Land und der Ort aus dieser Adresse eingestellt.

#### **Reisezeit:**

Durch eine Eingabe in diesem Feld können Sonderfälle bei der Reisezeit berücksichtigt werden.

So sind z.B. mehrtägige Flug- bzw. Schiffsreisen nach besonderen Regeln zu behandeln, bei denen die Tage zwischen dem Abreise- und dem Ankunftsdatum nach fest definierten Spesensätze abgerechnet werden. So gilt z.B. für diese Zwischentage bei Flügen der Spesensatz für AT Österreich, bei Schiffsreisen für LU Luxemburg.

Einzugeben ist ein Schlüssel aus Tabelle B3925.

#### 3.1.2. Wegstrecken

|                  | Erfassen und | Ablegen Reisekosten: Wegst   | recken      |         |          |
|------------------|--------------|------------------------------|-------------|---------|----------|
| <u>DCW_Maste</u> | r            |                              | DC          | J Haupt | tmandant |
| Reisender        |              | Dieter Personenadresse*681   | 65 Mannhe   |         |          |
| Abrechnun        | gszeitraum   | 09.01.2017 bis 10.01.2017    |             |         |          |
|                  |              |                              |             |         |          |
|                  |              |                              |             |         |          |
|                  |              |                              |             |         | Mit-     |
| Datum            | Abfahrtsort  | Zielort                      | Fahrzeug    | km      | fahrer   |
|                  | Kommentar    |                              | Kennzeichen |         |          |
| <u>09.01.17</u>  | Bensheim     | Hamburg                      | Privat PKW  | 600     | _        |
|                  |              |                              |             |         |          |
| <u>10.01.17</u>  | Hamburg      | Bensheim                     | Privat PKW  | 600     | _        |
|                  |              |                              |             |         |          |
|                  |              |                              |             |         | _        |
|                  |              |                              |             |         |          |
|                  |              |                              |             |         | _        |
|                  |              |                              |             |         |          |
|                  |              |                              |             |         | _        |
|                  |              |                              |             |         | +        |
|                  |              |                              |             |         |          |
|                  |              |                              |             |         |          |
|                  | F7:          | =Nächstes Bild     F21=Übers | icht F12=Z  | urück   |          |
|                  |              |                              |             |         |          |
|                  |              |                              |             |         |          |

Abbildung 26: Erfassen Reisekosten/Wegstrecken

#### Wegstrecken:

In der Maske "Wegstrecken" können die einzelnen Fahrten hin und zurück zu den Reisezielen definiert werden.

#### Datum:

Das Datum, an dem eine Fahrt hin zu einem oder zurück von einem Reiseziel stattfindet.

Das Datum muss innerhalb des Abrechnungszeitraums liegen und innerhalb eines Reisezeitraums aus der Maske "Zeiten und Ziele" liegen.

Liegt der Abrechnungszeitraum innerhalb eines Kalendermonats, kann das Datum in verkürzter Form eingegeben werden. Es reicht dann, den Tag ein- bzw. zweistellig einzugeben, Monat und Jahr werden automatisch ergänzt.

#### Fahrzeug:

Einzugeben ist ein in Tabelle B3922 hinterlegte Fahrzeugart./Eingabe muss als 1.erfolgen.

#### Abfahrtsort:

Einzugeben ist der Abfahrtsort. Die Eingabe wird nicht geprüft.

Kürzel a=Ort Reisender, m=Ort Mandant, z, z1-z99 Ort Reiseziel aus Vormaske **Zielort:** 

Einzugeben ist der Zielort. Die Eingabe wird nicht geprüft.

Kürzel a=Ort Reisender, m=Ort Mandant, z, z1-z99 Ort Reiseziel aus Vormaske

#### Kilometer:

In diesem Feld wird die km-Anzahl zwischen Abfahrts- und Zielort erfasst. Diese Angabe wird zur Berechnung der Fahrtkosten verwendet. Die Eingabe in diesem Feld wird nicht geprüft.

#### Mitfahrer:

In diesem Feld können Mitfahrer erfass werden. Die Angabe kann zusammen mit der km-Anzahl zur Berechnung der Fahrtkosten verwendet werden und ist nur noch für interne Abrechnungen relevant.

#### Kommentar

In diesem Feld kann ein beliebiger Kommentar erfasst werden. Die Eingabe in diesem Feld wird nicht geprüft.

#### Kennzeichen

In diesem Feld kann ein Kfz-Kennzeichen erfasst werden. Die Eingabe in diesem Feld wird nicht gegen einen Tabelleneintrag geprüft.

#### 3.1.3. Reisekosten Belege

| E                  | rfassen und Ablegen R     | eisekost       | en: Belege     |                |              |
|--------------------|---------------------------|----------------|----------------|----------------|--------------|
| <u>DCW_Master</u>  |                           |                |                | DCW            | Hauptmandant |
| Reisender          | Dieter Pe                 | rsonenad       | resse*68165 Ma | annhe          |              |
| Abrechnungs        | zeitraum 09.01.201        | 7 bis 10       | .01.2017       |                |              |
|                    |                           |                |                |                |              |
| B=Daten Bew        | irtung                    |                |                |                |              |
| Datum              | Belegart                  | Steuer         | Brutto         | Steuer         | Netto        |
|                    | Wäh H/F Kurs              | Satz           | Kommentar      |                |              |
| <u>   09.01.17</u> | Bewirtung                 | <u>19% VoS</u> | 300,00         | 47,90          | 252,10       |
|                    |                           |                |                |                |              |
| <u>10.01.17</u>    | <u>Hotel Übernachtung</u> | <u>7% Inla</u> | 200,00         | 13,08          | 186,92       |
|                    |                           |                |                |                |              |
| <u>10.01.17</u>    | Hotel Frühstück           | <u>19% VoS</u> | 20,00          | 3,19           | 16,81        |
|                    |                           |                |                |                |              |
| <u>10.01.17</u>    | Parkgebühren              | <u>19% VoS</u> | 30,00          | 4,79           | 25,21        |
|                    |                           |                |                |                |              |
|                    |                           |                |                |                |              |
| _                  |                           |                |                |                | +            |
|                    |                           |                |                |                |              |
|                    | Summe in EUR              |                | 550,00         | 68 <i>,</i> 96 | 481,04       |
|                    |                           |                |                |                |              |
|                    | F7=Nächstes               | Bild I         |                | F12=Zu         | rück         |
|                    | F17=Beträge               | ΗW             |                |                |              |
|                    | 2                         |                |                |                |              |

Abbildung 27: Erfassen Reisekosten - Belege

| Erfassen und          | Ablegen Reisekos       | sten: Angaben zur Bei | wirtung          |
|-----------------------|------------------------|-----------------------|------------------|
| DCW_Master            | 2                      | 5                     | DCW Hauptmandant |
| Reisender             | Dieter Personena       | adresse*68165 Mannhe  |                  |
| Abrechnungszeitraum   | 09.01.2017 bis 3       | LO.01.2017            |                  |
|                       |                        |                       |                  |
| Bewirtung vom         | 09.01.2017             | Bewirtungsbetrag      | 300,00 EUR       |
| Grund der Bewirtung   | <u>Besprechung der</u> | Beratungsthemen Con   | trolling         |
|                       |                        |                       |                  |
| Name                  |                        |                       |                  |
| 1 <u>Frau Müller</u>  |                        |                       |                  |
| 2 <u>Herr Mayer</u>   |                        |                       |                  |
| 3 <u>Herr Metzger</u> |                        |                       |                  |
|                       |                        |                       |                  |
|                       |                        |                       |                  |
|                       |                        |                       |                  |
|                       |                        |                       |                  |
|                       |                        |                       |                  |
|                       |                        |                       |                  |
|                       |                        |                       | +                |
|                       |                        |                       |                  |
|                       |                        |                       |                  |
| F6                    | =Abschließen           | F21=Übersicht         | F12=Zurück       |
|                       |                        |                       |                  |
| I:Satz gespeichert    |                        |                       |                  |

Abbildung 28: Erfassen Reisekosten Belege – Zusatzabgaben Bewirtung

#### Belege:

In der Maske "Belege" können sämtliche Belege erfasst werden, die im Zusammenhang mit der Reise entstanden sind.

#### Datum:

Einzugeben ist das Datum des Belegs.

Das Datum muss innerhalb des Abrechnungszeitraums liegen und innerhalb eines Reisezeitraums aus der Maske "Zeiten und Ziele" liegen.

Liegt der Abrechnungszeitraum innerhalb eines Kalendermonats, kann das Datum in verkürzter Form eingegeben werden. Es reicht dann, den Tag ein- bzw. zweistellig einzugeben, Monat und Jahr werden automatisch ergänzt. Ist in der vorherigen Zeile ein Datum erfasst, wird dieses Datum automatisch in die nächste Zeile übernommen, falls im Feld Datum keine Eingabe gemacht wird.

#### **Belegart:**

Die Eingabe wird gegen die Tabelle B3923 geprüft. Dort sind alle Belegarten hinterlegt, die für die Reisekostenabrechnung in Frage kommen.

Die Belegarten können beliebig erweitert und damit den Gegebenheiten des Unternehmens angepasst werden. Die Belegart "Bewirtung" wird in der Tabelle B3923 in der Spalte "Zusatzdaten Bewirtung" markiert, dadurch öffnet sich nach dem Einstellen des Beleges Bewirtung automatisch eine Maske zur Erfassung des Bewirtungsgrunds und der bewirteten Personen.

#### Währung:

Die Währung ist anzugeben, wenn der Beleg nicht in der Hauswährung ausgestellt ist. Die Währungen sind in der Tabelle Z0601 eingetragen und in einer Währungstabelle entsprechend zu pflegen.

#### H/F:

Bei H/F ist eine Angabe zu machen, wenn eine Währung angegeben ist. Damit wird festgelegt, ob der Tausch im Inland oder im Ausland erfolgte. Entsprechend wird die Angabe bei Kurs interpretiert. Vorgeschlagen wird "H" (Hauswährung, also "Tausch im Inland"), wenn keine Angabe gemacht wurde und das Feld Währung gefüllt ist.

#### Beispiel:

Hauswährung des Mandanten: EUR Fremdwährung: USD

Kurs bei Tausch im Inland (H) 0,75 EUR für 1 USD Kurs bei Tausch in den USA (F) 1,50 USD für 1 EUR

#### Kurs:

Der Kurs ist anzugeben, wenn eine Währung angegeben ist.

Vorgeschlagen wird der Monatskurs aus der in der Tabelle der Währungen Z0601 in Funktion 1 festgelegten Tabelle Z06xx wenn keine Angabe gemacht wurde und das Feld Währung gefüllt ist. Überschreitet ein vom Benutzer angegebener Kurs die maximale Abweichung vom Monatskurs laut Währungstabelle, erfolgt eine Warnung.

#### Steuerart:

Angezeigt wird der für die Belegart geltende Steuersatz. Der zugehörige Steuerschlüssel ist in Tabelle B3943 hinterlegt. Dieser Vorschlag kann aber überschrieben werden.

#### Beträge:

In dieser Spalte werden die Beträge erfasst.

#### Brutto, Steuer, Netto:

Das Programm ist in der Lage, aus nur einem eingegebenen Betrag die beiden anderen zu errechnen. Es erfolgt eine Prüfung auf logische Korrektheit (Netto + Steuer = Brutto); zudem wird der Steuerbetrag geprüft. Bei Abweichungen von der errechneten Steuer erfolgt eine Warnung. Sämtliche Beträge werden in der Fußzeile summiert.

#### Kommentar:

In diesem Feld können Zusatzinformationen hinterlegt werden.

#### **B=Daten Bewirtung:**

Bei Belegen der Art "Bewirtungsbeleg" wird ein Optionsfeld angeboten, über das durch die Eingabe "B" die Maske "Erfassen Reisekosten: Angaben zur Bewirtung" aufgerufen wird.

In der nachfolgenden Maske "Kürzungen und Pauschalen" wird festgelegt, **ob Übernachtungspauschalen** gerechnet werden und ob und wie oft Kürzungen für erhaltene Verpflegung vorgenommen werden soll. Übernachtungspauschalen werden nicht automatisch gerechnet, daher sind hier Einträge erforderlich.

Erfassen und Ablegen Reisekosten: Kürzungen und Pauschalen DCW Hauptmandant DCW\_Master Reisender Dieter Personenadresse\*68165 Mannhe Abrechnungszeitraum 09.01.2017 bis 10.01.2017 --- K Ü R Z U N G E N ---Mittag-Übernachtungs-Früh-Abend-Datum stück essen essen Pauschale 09.01.17 J 10.01.17 <u>J</u> F21=Übersicht F13=Alle Löschen F7=Nächstes Bild F12=Zurück F16=Alle Frühstück F17=Alle Mittag F18=Alle Abend F19=Alle Übernacht.

Abbildung 29: Kürzungen

#### 3.2. Ergebnisse der Reisekostenerfassung

Aus den Angaben des Sachbearbeiters und aus den Eintragungen zu Pauschalen, Mengen, Beträgen, Steuersätzen, Internen Sätzen etc. in den Tabellen für die Reisekostenabrechnung wird der Auszahlungsbetrag ermittelt.

Während der Bearbeitung einer Abrechnung kann jederzeit eine Übersicht über die aktuellen Ergebnisse der Reisekostenabrechnung mit Funktionstaste F21, aufgerufen werden. Sie zeigt Einzelheiten der Abrechnung in der vom Benutzer jeweils angeforderten Detaillierung.

Das Ergebnis wird nach:

- Verpflegungsmehraufwendungen
- Fahrtkosten
- Übernachtungskosten
- Bewirtungskosten
- Reisenebenkosten

aufgegliedert, soweit der Sachbearbeiter in den jeweiligen Eingabemasken entsprechende Angaben gemacht hat. Bei Auswahl der entsprechenden Gliederungszeile erfolgt eine detailliertere Darstellung der jeweiligen Zeilenbeträge.

Grundlage der Berechnungen sind die Lohnsteuerrichtlinien in der jeweils gültigen Fassung, Abschnitt:

- 37. Reisekosten
- 38. Fahrtkosten als Reisekosten
- 39. Verpflegungsmehraufwendungen als Reisekosten
- 40. Übernachtungskosten
- 40a. Reisenebenkosten

Herangezogen wird auch das jeweils gültige BMF-Schreiben für Pauschbeträge bei Auslandsdienstreisen.

Die den Berechnungen zugrundeliegenden Mengen, Prozentsätze und Beträge sind in den Tabellen der Gruppe B39XX festgelegt. Die für die Ermittlung von Abrechnungsbeträgen jeweils maßgebenden Tabellen können innerhalb der Anzeige von Einzelheiten zur Abrechnung mit der Funktionstaste F1 aufgerufen werden.

| DOLL                     | Erfassen und   | Ablegen Reisekosten: | Kürzungen und Pa | uschalen   |
|--------------------------|----------------|----------------------|------------------|------------|
| <u>DCW</u><br>Rei<br>Abr |                | Reisekosten          | Übersicht        |            |
|                          | Abrechnung     | 09.01.17 - 10.01.17  |                  |            |
|                          |                | Dieter Personenadres | sse*68165 Mannhe |            |
|                          |                | Steuerliche Höchsts  | itze             |            |
| Dat                      | Reise 1        | 09.01.17 07:00 - 10. | 01.17 22:00      |            |
| <u>09.</u><br>10.        | Summe Reise    |                      |                  | 24,00 *    |
|                          | 09.01.17       | KM-Geld Bensheim Har | nburg            | 180,00     |
|                          | 10.01.17       | KM-Geld Hamburg Bens | sheim            | 180,00     |
|                          | Summe KM-Geld  |                      |                  | 360,00 *   |
|                          | 09.01.17       | Bewirtung            | 19,00%           | 300,00     |
|                          | 10.01.17       | Hotel Übernachtung   | 7,00%            | 200,00     |
|                          | 10.01.17       | Hotel Frühstück      | 19,00%           | 20,00      |
|                          | 10.01.17       | Parkgebühren         | 19,00%           | 30,00      |
|                          | Summe Belege   |                      |                  | 550,00 +   |
|                          | F4=Nachweis ei | n F8=Summen          | F20=Druck        | F12=Zurück |
| F13                      |                |                      |                  |            |
| F16                      | L              |                      |                  |            |
|                          |                |                      |                  |            |

Abbildung 3014: Erfassen Reisekosten / Übersicht Gesamtbetrag (Teil 1)

(F4 = Darstellung wie sich die Beträge rechnerisch ergeben)

|            | Erfassen   | und   | Ablegen | Reisekosten: | Kürzungen | und | Pauschalen     |      |
|------------|------------|-------|---------|--------------|-----------|-----|----------------|------|
| DCW        |            |       |         |              |           |     |                |      |
| Rei        |            |       |         | Reisekosten: | Übersicht |     |                |      |
| Abr        |            |       |         |              |           |     |                |      |
|            |            |       |         |              |           |     |                |      |
|            | 09.01.17   |       | Kürzung |              |           |     | -9,6           | 0    |
|            | 10.01.17   |       | Kürzung |              |           |     | -4,8           | 0    |
|            | Summe Pau  | scha  | len     |              |           |     | -14,4          | 0 *  |
| Dat        |            |       |         |              |           |     |                |      |
| <u>09.</u> | Gesamtsum  | me    |         |              |           |     | 919 <i>,</i> 6 | 0 ** |
| <u>10.</u> |            |       |         |              |           |     |                |      |
|            |            |       |         |              |           |     |                |      |
|            |            |       |         |              |           |     |                |      |
|            |            |       |         |              |           |     |                |      |
|            |            |       |         |              |           |     |                |      |
|            |            |       |         |              |           |     |                |      |
|            |            |       |         |              |           |     |                |      |
|            |            |       |         |              |           |     |                |      |
|            |            |       |         |              |           |     |                |      |
|            |            |       | _       | _            |           |     |                |      |
|            | F4=Nachwei | s eir | n F8=9  | Summen       | F20=Druc  | ck  | F12=Zur        | ück  |
| F13        |            |       |         |              | _         |     |                |      |
| F16        |            |       |         |              |           |     |                |      |
|            |            |       |         |              |           |     |                |      |

Abbildung 31: Erfassen Reisekosten / Übersicht Gesamtbetrag (Teil 2)

Mit der Auswahl "F4 = Nachweis ein" kann der Benutzer die Anzeige von Einzelheiten zur jeweiligen Aufwandsart anfordern, mit F20 einen entsprechenden Ausdruck erzeugen.

#### 3.4. Genehmigen der erfassten Reisekosten

Über die Maske "Genehmigen Reisekosten" kann die Abrechnung genehmigt und mit F6 genehmigt in die Protokolldatei eingestellt werden, oder die Abrechnung wird nicht genehmigt und mit F18 abgelehnt zur Erfassung zurückgewiesen.

| Genehm                                | iigen Reisekosten: Angaben zur Abrechnung  |       |  |  |  |
|---------------------------------------|--------------------------------------------|-------|--|--|--|
| DCW_Master                            | DCW Hauptmand                              | ian t |  |  |  |
| Abrechnung                            | 1                                          |       |  |  |  |
| Reisender                             | <u>Dieter Personenadresse*68165 Mannhe</u> |       |  |  |  |
| Abrechnung vom                        | <u>09.01.2017</u>                          |       |  |  |  |
| bis zum                               | 10.01.2017                                 |       |  |  |  |
| Abrechnungsgruppe                     | Abrechnungsgruppe 01                       |       |  |  |  |
| Pauschalengruppe                      | Steuerliche Höchstsätze                    |       |  |  |  |
| Kommentar                             |                                            |       |  |  |  |
| Konto für Auszahlung                  | 440010-0000282                             |       |  |  |  |
|                                       | Dieter Personenadresse*68165 Mannheim*A    |       |  |  |  |
| Aufteilungsvorschrift<br>Kostenstelle | <br>4400 EDV                               |       |  |  |  |
|                                       | schließen F21=Übersicht F9=Kommentar       |       |  |  |  |
| F13=Drucken Reisen F18=Ab             | legen F24=Weitere Tast                     | en    |  |  |  |

Abbildung 32: Genehmigen Reisekosten

|            |                      | Genehmigen Reisekoste                         | en: Bearbeiten Ablage                          |                          |
|------------|----------------------|-----------------------------------------------|------------------------------------------------|--------------------------|
| <u>DCW</u> | _Master              |                                               |                                                | DCW Hauptmandant         |
| 1=A        | ufnehmen             | 4=Löschen -<br>5=Anzeige RK-Beleg S           | 7=Nachricht<br>3=Anzeige Folgebeleg            |                          |
| Opt        | Datum<br>Abrechn.    | Beleg Reisender Da<br>nummer Er               | tum Beleg<br>fass. status                      | Sach<br>bearbeiter       |
| =          | 22.11.16<br>10.01.17 | 39 Musteradresse*5 22<br>1 Dieter Personen 11 | 11.16 7 zu genehmigen<br>01.17 7 zu genehmigen | DCW_Master<br>DCW_Master |
| F3=        | Verlassen            | F5=Aktualisieren                              | F1                                             | 2=Zurück                 |

Abbildung 33: Genehmigen Reisekosten/Ablage des zu genehmigen Belegs

Mit der Option 1 die entsprechende Reise auswählen und mit F6 genehmigen oder ablehnen.

|                                       | Genehmigen Reisekosten: Angaben zur Abre         | chnung             |
|---------------------------------------|--------------------------------------------------|--------------------|
| <u>DCW_Master</u>                     |                                                  | DCW Hauptmandant   |
| Abrechnung                            | 1                                                |                    |
| Reisender<br>Abrechnung vo<br>bis zum | Reisekosten: Kommentare                          |                    |
| Abrechnungsgr                         | Kommentar                                        |                    |
| Pauschalengru                         | <u>Die Reise mit der Abrechnungsnummer 1 ist</u> |                    |
| Kommentar                             | <u>hiermit genehmigt.</u>                        |                    |
| Konto für Aus                         |                                                  |                    |
|                                       |                                                  | *A                 |
| 0                                     |                                                  |                    |
| Kostenstelle                          |                                                  | +                  |
| Kostenstette                          | F6=Genehmigen F18=Ablehnen F12=7urück            |                    |
|                                       |                                                  |                    |
|                                       |                                                  |                    |
|                                       |                                                  |                    |
|                                       |                                                  |                    |
| F3=Verlassen                          | F6=Abschließen F21=Übersicht                     | F9=Kommentar       |
| F13=Drucken Rei                       | isen F18=Ablegen                                 | F24=Weitere Tasten |
|                                       |                                                  |                    |

Abbildung 34: Genehmigen Reisekosten / Reisekosten Kommentare

#### 3.5. Abrechnen der Reisekosten

Eines der Ergebnisse der DCW-Reisekostenabrechnung ist die maschinelle Erstellung eines Buchungsbelegs vom Belegtyp "Interner Beleg".

Nach Abschluss der Angaben im Anfangsbild erscheint das erste von mehreren Bildern der DCW-Reisekostenabrechnung: "Angaben zum Empfänger".

Schließt der Benutzer eine Reisekostenabrechnung ab, wird das Bild "Buchen Interner Beleg: Buchungsbeleg in Hauswährung" buchungsbereit ausgefüllt gezeigt.

|               | Abrechnen Reisekosten |     |              |
|---------------|-----------------------|-----|--------------|
| DCW_Master    |                       | DCW | Hauptmandant |
|               |                       |     |              |
|               |                       |     |              |
| Mandant Nr.   | <u>100</u>            |     |              |
|               |                       |     |              |
|               |                       |     |              |
|               |                       |     |              |
|               |                       |     |              |
|               |                       |     |              |
| Buchungsdatum | <u>11.01.2017</u>     |     |              |
| -             |                       |     |              |
|               |                       |     |              |
| Ablagekreis   | 52 Reisekosten        |     |              |
| -             | -                     |     |              |
|               |                       |     |              |
|               |                       |     |              |
|               |                       |     |              |
|               |                       |     |              |
|               |                       |     |              |
|               |                       |     |              |
| F3=Beenden    | F23=Voreinstelluna    |     |              |
|               |                       |     |              |
|               |                       |     |              |
|               |                       |     |              |

Abbildung 35 : Abrechnen Reisekosten

|     | Abr      | echnen und Buchen Reiseko       | sten: Bearbeiten Ablage             |                         |
|-----|----------|---------------------------------|-------------------------------------|-------------------------|
| DCH | Mactor   | echnen and bachen Kerseko       | sten. bearbeiten hotage             |                         |
| DCW |          |                                 |                                     | <u>Dow nauptmanuant</u> |
| 1=A | ufnehmen | 4=Löschen<br>5=Anzeige RK-Beleg | 7=Nachricht<br>9=Anzeige Folgebeleg |                         |
| Opt | Datum    | Belea Reisender                 | Datum Beleg                         | Sach                    |
|     | Abrechn. | nummer                          | Erfass. status                      | bearbeiter              |
| _   | 31.10.16 | 38 Musteradresse*5              | 22.11.16 8 genehmigt                | DCW_Master              |
|     | 10.01.17 | 1 Dieter Personen               | 11.01.17 8 genehmigt                | DCW_Master              |
|     |          |                                 |                                     |                         |
|     |          | F5=Aktualisieren                | F1                                  | 2=Zurück                |

Abbildung 36: Abrechnung Reisekosten / Aufnahme des genehmigten Beleges 1

Über die Option 1 = Aufnehmen wird der Beleg 1 zur Buchung aufgenommen.

| Abrechnen und                                                                                                    | l Buchen Reisek                                                      | osten: Angaben                                                     | zur Abrechnung      | 1                       |  |
|----------------------------------------------------------------------------------------------------|----------------------------------------------------------------------|--------------------------------------------------------------------|---------------------|-------------------------|--|
| DCW_Master                                                                                                    |                                                                      |                                                                    | DCh                 | l Hauptmandant          |  |
| Buchungsdatum                                                                                                    | 11.01.201                                                            | 7                                                                  |                     |                         |  |
| Abrechnung                                                                                                    | 1                                                                    |                                                                    |                     |                         |  |
| Reisender<br>Abrechnung vom<br>bis zum<br>Abrechnungsgruppe<br>Pauschalengruppe<br>Kommentar<br>Konto für Auszahlung | <u>Dieter Pe</u><br>09.01.201<br>10.01.201<br>Abrechnun<br>Steuerlic | rsonenadresse*<br>7<br>7<br>gsgruppe 01<br>ne Höchstsätze<br>00282 | 68165 Mannhe        |                         |  |
| Konto fui huszantung                                                                                                 | Dieter Pe                                                            | Dieter Personenadresse*68165 Mannheim*A                            |                     |                         |  |
| Aufteilungsvorschrift<br>Kostenstelle                                                                                | 4400                                                                 | EDV                                                                |                     |                         |  |
|                                                                                                    | Abschließen<br>S=Ablegen                                             | F21=Übersic<br>F20=Ablage                                          | ht F9=Kon<br>F24=We | mentar<br>eitere Tasten |  |

Abbildung 37: Abrechnen und Buchen Reisekosten

#### F21=Übersicht:

Aufruf der Maske "Reisekosten: Übersicht"

#### F14=Zeiten/Ziele:

Aufruf der Maske "Reisekosten: Zeiten und Ziele".

#### F15=Wegstrecken:

Aufruf der Maske "Reisekosten: Wegstrecken"

F16=Belege: Aufruf der Maske "Reisekosten: Belege"

#### F19=Konto

#### F17=Kürzung/Pausch.:

Aufruf der Maske "Reisekosten: Kürzungen und Pauschalen". Konto Kürzungen 685010 wird angezeigt.

Über die Funktion F6=Abschließen und danach F6=Buchen wird der interne Beleg erzeugt und gebucht.

|                | Buchen | Interner | Beleg:        | Buchungsbe  | leg      | in Hausw | ährung      |          |
|----------------|--------|----------|---------------|-------------|----------|----------|-------------|----------|
| DCW_Master     |        |          |               |             |          |          | DCW Haup    | tmandant |
|                |        |          |               |             |          |          | S           | eite 001 |
| Belegnummer _  | 1      | Text     | Diete         | er Personen |          | Belegdat | um          | 11.01.17 |
| Währung        | EUR    |          |               |             | м        | Steuer   | Steuer      |          |
| Konto          |        | :        | Soll          | Haben       | v        | Art      | Betrag      | OP-Nr.   |
| 440010-0000282 |        |          |               | 919,60      |          |          |             |          |
| 685100         |        | 2        | 4,00          |             |          |          |             |          |
| 685200         |        | 18       | <u>, 00</u>   |             |          |          |             |          |
| 685200         |        | 18       | <u>, 00 _</u> |             |          |          |             |          |
| 686100         |        | 25       | 2,10          |             | <u>v</u> | 19       | 47,90       |          |
| 685100         |        | 18       | 5,92          |             | <u> </u> | 07       | 13,08       |          |
| 685100         |        | 1        | 5,81          |             | <u> </u> | 19       | 3,19        |          |
| 685400         |        | 2        | 5,21          |             | <u> </u> | 19       | 4,79        |          |
| 685100         |        | 1        | 4,40          |             |          |          |             |          |
|                |        |          |               |             |          |          |             |          |
|                |        |          |               |             |          |          |             |          |
|                |        |          |               |             |          |          |             |          |
|                |        |          |               |             |          |          |             |          |
| Summen         |        | 91       | 9,60          | 919,60      |          |          |             |          |
|                |        |          |               |             |          |          |             |          |
|                | F      | 6=Beleg  | ouchen        | F9=Komm     | enta     | arzeilen |             |          |
| F12=Zurück     |        |          |               |             |          |          | F24=Weitere | Tasten   |
|                |        |          |               |             |          |          |             |          |

Abbildung 158: Abrechnen Reisekosten /Buchen des internen Belegs

|                       | Erfassen H        | Kostenkontierung                    |
|-----------------------|-------------------|-------------------------------------|
| DCW_Master            |                   | DCW Hauptmandant                    |
|                       |                   | Seite 1                             |
| Konto                 | 685100            | Reisekosten: Tagegeld und Übernacht |
| Belegnummer           | 1                 | Buchungsbetrag EUR 24,00            |
| Standardtext:         | <u>Verpflegun</u> | gspauschale                         |
| Aufteilungsvorschrift |                   |                                     |
|                       |                   |                                     |
|                       |                   | Betrag in EUR                       |
| KoSt                  | Projekt           | Fuhrpark                            |
| <u>4400</u>           |                   | 24,00                               |
|                       |                   |                                     |
|                       |                   |                                     |
|                       |                   |                                     |
|                       |                   |                                     |
|                       |                   |                                     |
|                       |                   |                                     |
|                       |                   |                                     |
|                       |                   |                                     |
|                       |                   | +                                   |
|                       |                   |                                     |
| F6=                   | Abschließen       | F9=Kommentarzeilen F16=Aufteilen    |
| F18                   | =Ablegen          |                                     |
|                       |                   |                                     |

Abbildung 39: Abrechnen Reisekosten / Buchen des internen Belegs / Kostenrechnung

|                     | Erfassen Ko         | stenkontierung     |                     |
|---------------------|---------------------|--------------------|---------------------|
| DCW_Master          |                     |                    | DCW Hauptmandant    |
|                     |                     |                    | Seite 1             |
| Konto               | 685200              | Reisekosten: Fl    | ug- und Fahrtkosten |
| Belegnummer         | 1                   | Buchungsbetrag     | EUR 180,00          |
| Standardtext:       | <u>Fahrtkostenp</u> | auschale           |                     |
| Aufteilungsvorschri | ft                  |                    |                     |
|                     |                     |                    |                     |
|                     |                     |                    | Betrag in EUR       |
| KoSt                | Projekt             |                    |                     |
| <u>4400</u>         |                     |                    | 180,00              |
| -                   |                     |                    |                     |
|                     |                     |                    |                     |
|                     |                     |                    |                     |
|                     |                     |                    |                     |
|                     |                     |                    |                     |
|                     |                     |                    |                     |
|                     |                     |                    |                     |
|                     |                     |                    |                     |
|                     |                     |                    | +                   |
|                     |                     |                    |                     |
|                     | F6=Abschließen      | F9=Kommentarzeilen | F16=Aufteilen       |
|                     | F18=Ablegen         |                    |                     |
|                     |                     |                    |                     |

#### 3.6. Drucken der Reisekostenabrechnung

Über die Funktionstaste F13 = Drucken Reisekosten kann ein Gesamt-Ausdruck angefordert werden.

|                                       | Anzeigen Reisekosten: Angaben zur Abrechnu | ing                         |
|---------------------------------------|--------------------------------------------|-----------------------------|
| DCW_Master                            | [                                          | )CW Hauptmandant            |
| Abrechnung                            | 1                                          |                             |
| Reisender                             | <u>Dieter Personenadresse*68165 Mannhe</u> |                             |
| Abrechnung vom                        | <u>09.01.2017</u>                          |                             |
| bis zum                               | <u>10.01.2017</u>                          |                             |
| Abrechnungsgruppe                     | Abrechnungsgruppe 01                       |                             |
| Pauschalengruppe                      | <u>Steuerliche Höchstsätze</u>             |                             |
| Kommentar                             |                                            |                             |
| Konto für Auszahlung                  | 440010-0000282                             |                             |
|                                       | Dieter Personenadresse*68165 Mannhei       | m*A                         |
| Aufteilungsvorschrift<br>Kostenstelle | <br>4400 EDV                               |                             |
| F3=Verlassen<br>F13=Drucken Reisen    | F21=Übersicht F9=k<br>F24=                 | Commentar<br>Weitere Tasten |

Abbildung 40: Drucken Reiskosten

|                                               |                                                                               | Spool-Datei anzeigen                    |                                                      |
|-----------------------------------------------|-------------------------------------------------------------------------------|-----------------------------------------|------------------------------------------------------|
| Datei : ZLIS<br>Steuerung<br>Suchen           | TE132                                                                         |                                         | Seite/Zeile 1/1<br>Spalten 1 - 130                   |
| *+1+2+<br>Übersicht Reisekostenabr<br>Mandant | •3+4+E<br>rechnung<br>100                                                     |                                         | 0+1+2+3<br>DCW_Master Seite 001<br>Erfassung/Anzeige |
| Reiseabrechnungsnummer                        | C-0000001                                                                     | Pauschalenguppe Steuerliche Höchstsätze |                                                      |
| Reisezeitraum                                 | von 09.01.2017<br>Dieter Personenadresse<br>Augustaanlage 6<br>68165 Mannheim | bis 10.01.2017                          |                                                      |
| 09.01.2017                                    | 07:00 - 24:00 Anreise                                                         | DE                                      | 12,0                                                 |
| 10.01.2017                                    | 00:00 - 22:00 Abreise                                                         | DE                                      | 12,0                                                 |
| Reise                                         | 09.01.2017 07:00                                                              | 10.01.2017 22:00                        | 24,0                                                 |
|                                               | Musteradresse                                                                 | DE Hamburg                              |                                                      |
| Summe Reise                                   |                                                                               |                                         | 24,0                                                 |
| 1                                             | 09.01.2017 KM-Geld                                                            |                                         |                                                      |
|                                               | KM-Pauschale 600                                                              | km Privat PKW zu je 0,30 EU             | R 180,0                                              |
| 1                                             | 10.01.2017 KM-Geld                                                            |                                         |                                                      |
| 1                                             | KM-Pauschale 600                                                              | km Privat PKW zu je 0,30 EU             | R 180,0                                              |
| Summe Fahrtkosten                             |                                                                               |                                         | 360,0                                                |
|                                               | 09.01.2017 Bewirtung                                                          | 19,00 %                                 | 300,0                                                |
|                                               |                                                                               |                                         | Weitere                                              |
| F3=Verlassen F12=Abbrech                      | nen F19=Links F20=Rech                                                        | nts F24=Weitere Tasten                  |                                                      |

|                          |               |             | Spool    | -Datei an  | zeige | n          |       |       |          |          |       |
|--------------------------|---------------|-------------|----------|------------|-------|------------|-------|-------|----------|----------|-------|
| Datei : ZLIS             | STE132        |             |          |            |       |            |       |       | Seite/Ze | ile 1/34 |       |
| Steuerung                |               |             |          |            |       |            |       |       | Spalten  | 1 - 13   | 0     |
| Suchen                   |               |             |          |            |       |            |       |       |          |          |       |
| *+1+2                    | . + 3 +       | . 4 + 5.    | + 6      | +          | 7     | +8+        | 9     | +0    | . + 1    | . + 2    | . + 3 |
| Grund der Bewirtung      |               | Besprechung | der Bera | tungsthem  | en Co | ntrolling  |       |       |          |          |       |
| Teilnehmer               |               | Frau Müller |          |            |       |            |       |       |          |          |       |
|                          |               | Herr Mayer  |          |            |       |            |       |       |          |          |       |
|                          |               | Herr Metzge | r        |            |       |            |       |       |          |          |       |
|                          | 10.01.2017    | Hotel Übern | achtung  | 7,00       | %     |            |       |       |          |          | 200,0 |
|                          | 10.01.2017    | Hotel Frühs | tück     | 19,00      | %     |            |       |       |          |          | 20,0  |
|                          | 10.01.2017    | Parkgebühre | n        | 19,00      | %     |            |       |       |          |          | 30,0  |
|                          | 09.01.2017    | Kürzung     |          |            |       |            |       |       |          |          |       |
|                          | Basis         | Früh.       | Mitt.    | Abend      |       | Errechnete |       | Tages |          | Betrag   |       |
|                          | Kürzung       | %           | %        | %          |       | Kürzung    |       | Satz  |          | Kürzung  |       |
|                          | 2             | 4,00        |          | 40         |       |            | 9,60- |       | 12,00    |          | 9,6   |
|                          | 10.01.2017    | Kürzung     |          |            |       |            |       |       |          |          |       |
|                          | Basis         | Früh.       | Mitt.    | Abend      |       | Errechnete |       | Tages |          | Betrag   |       |
|                          | Kürzung       | %           | %        | %          |       | Kürzung    |       | Satz  |          | Kürzung  |       |
|                          | 2             | 4,00 20     |          |            |       |            | 4,80- |       | 12,00    |          | 4,8   |
| Summe Pauschalen         |               |             |          |            |       |            |       |       |          |          | 14,4  |
| Summe Gesamt             |               |             |          |            |       |            |       |       |          |          | 369,6 |
| Summe steuerliche Höchst | tsätze        |             |          |            |       |            |       |       |          |          | 919,6 |
| weitere Informationen    |               |             |          |            |       |            |       |       |          |          |       |
|                          |               |             |          |            |       |            |       |       |          | Wei      | tere  |
| F3=Verlassen F12=Abbred  | chen F19=Link | s F20=Recht | s F24=W  | leitere Ta | sten  |            |       |       |          |          |       |

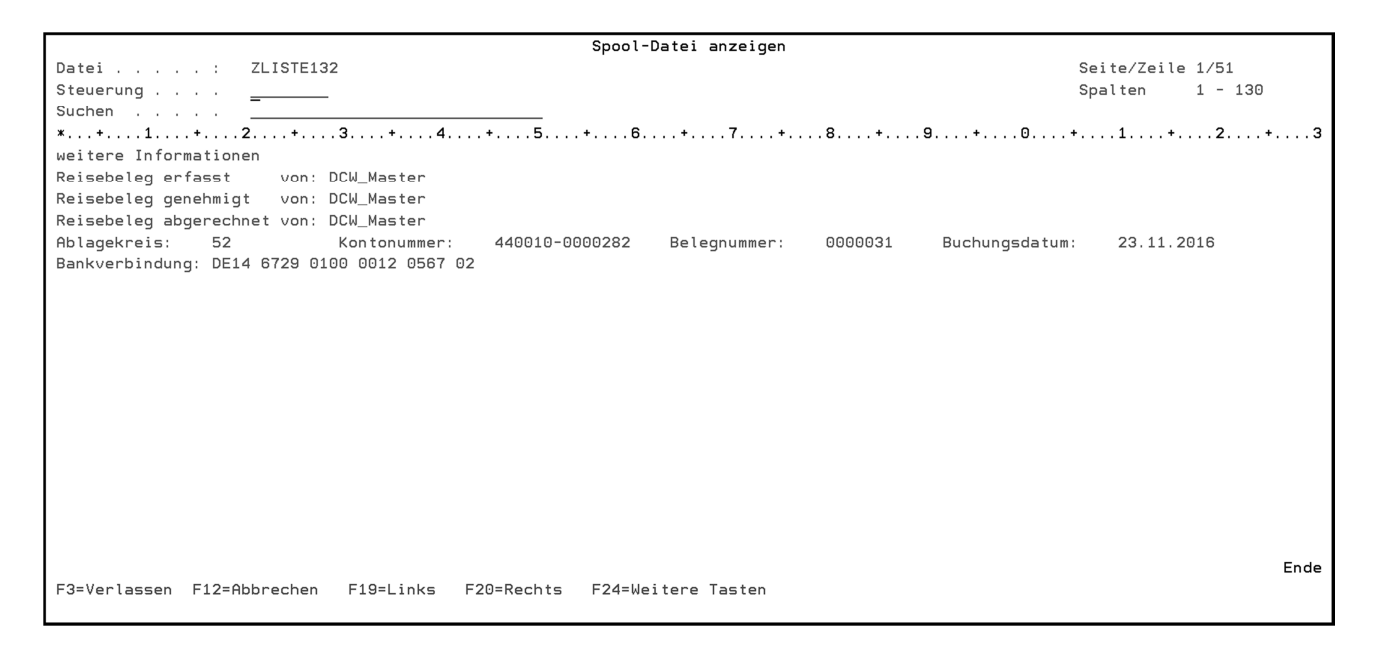

Abbildung 41: Ausdruck einer fertigen Reisekostenabrechnung (Teil 1 bis 3)

#### 3.7. Suchen Reisekosten neu/ bzw. Gesamtauflistung/und drucken

Mit dieser Suchmaske können nach unterschiedlichen Kriterien einzelne oder alle Reisekostenabrechnungen eines Zeitraumes gesucht , angezeigt und per Funktion "F13 Drucken Liste" gedruckt werden.

| Suchen                          | Reisekostenabrechnung | en: Auswahl für Anzeige                                                     |
|---------------------------------|-----------------------|-----------------------------------------------------------------------------|
| Stelzenmüller                   |                       | PROD2 3.5.0 020 DCW Handelsges. EUR                                         |
| Mandant                         | <u>020</u>            | nur lohnsteuerrel. Abrechn. <u>N</u> J/N<br>nur Summen drucken <u>N</u> J/N |
| Abrechnungszeitraum v           | on                    | bis                                                                         |
| Reisezeitraum v                 | on                    | bis                                                                         |
| Reisender<br>PersNr.            | · · ·                 |                                                                             |
| Kostenstelle v<br>Kostenart v   | on                    | bis                                                                         |
| Zweck                           |                       |                                                                             |
| Ziel:<br>Adresse<br>Ort<br>Land |                       |                                                                             |
| F3=Ende F                       | 6=Ausführen           | F12=Zurück                                                                  |
| F                               | 13=Drucken Liste      | F14=Zurücksetzen                                                            |

Abbildung 42: Suchen Reisekosten

#### Mandant Nummer:

Vorgeschlagen wird der Mandant, für den die Tätigkeit erfolgt. Der Mandant wird gewechselt durch Überschreiben der Mandanten-Nummer. Ein Fragezeichen als Eingabe bewirkt die Anzeige der zugänglichen Mandanten.

#### Abrechnungszeitraum:

Der Abrechnungszeitraum von/bis gibt die Zeitspanne an, innerhalb dessen Reisekosten angefallen sind und abgerechnet wurden.

#### Reisezeitraum

Der Reisezeitraum ist die Zeit, innerhalb derer die Reise stattfand.

#### Reisender

Der Reisende ist die Person, die die Reise durchführte.

#### Personalnummer

Die Personalnummer des Reisenden.

#### Kostenstellen

Diese Kostenstellen wurden durch den Reisekostenbeleg bebucht.

#### Kostenarten

Diese Haupt- und Unterkonten in der Finanzbuchhaltung wurden durch den Reisekostenbeleg bebucht.

#### Reisezweck

Hier kann der Zweck/Grund der Reise hinterlegt werden.

#### Adresse

Hier kann der Name oder die Adressnummer DCW der Reise eingegeben werden. Wird an Hand der eingegebenen Daten eine gültige Adresse gefunden, werden die Felder Name, Ort und Land gefüllt.

#### Ort

Hier kann ein Reiseort (-Ziel) eingegeben werden.

#### Land

Hier kann ein Reiseland (-Ziel) eingegeben werden.

| l i      | F                 | Anzeigen Reisekostenabre | echung         |                                |
|----------|-------------------|--------------------------|----------------|--------------------------------|
| DCW Mast | er                | -                        | -<br>DCW       | Hauntmandant                   |
| Don_net  |                   |                          |                | The open and the second second |
|          |                   |                          |                |                                |
| 5=Anzeig | jen Abrechnung    |                          |                |                                |
|          |                   |                          |                |                                |
| Reise    | nder              | Abrechnungszeitraum      | Konto          | Abrechnung                     |
| Nerse    | iidei             | HDI ECHIMANGSZET (1 dam  | KUILU          | norectilitaria                 |
|          |                   |                          |                |                                |
| Diete    | r Personenadresse | 04.10.2016 05.10.2016    | 440010-0000282 | B-0000035                      |
| _ Diete  | r Personenadresse | 02.11.2016 03.11.2016    | 440010-0000282 | B-0000042                      |
|          | r Personenadresse | 07 11 2016 08 11 2016    | 440010-0000282 | B-0000045                      |
|          |                   |                          | 446010 0000202 | B-0000045                      |
| Diete    | r Personenadresse | 05.12.2016 06.12.2016    | 440010-0000282 | B-0000046                      |
| Diete    | r Personenadresse | 07.12.2016 08.12.2016    | 440010-0000282 | B-0000047                      |
| Diete    | r Personenadresse | 09.01.2017 10.01.2017    | 440010-0000282 | C-0000001                      |
|          |                   |                          |                | •                              |
|          |                   |                          |                |                                |
|          |                   |                          |                |                                |
|          |                   |                          |                |                                |
|          |                   |                          |                |                                |
|          |                   |                          |                |                                |
|          |                   |                          |                |                                |
|          |                   |                          |                |                                |
|          |                   |                          |                |                                |
|          |                   |                          |                |                                |
|          |                   |                          |                |                                |
| F3=Ende  | F5=Aktu           | Jalisieren               | F12=Zu         | rück                           |
|          |                   |                          |                |                                |
|          |                   |                          |                |                                |
|          |                   |                          |                |                                |

Abbildung 43: Suchen Reisekosten/Ergebnis der Abfrage

Eine Reise die über einen Monatswechsel stattfindet kann nicht mehr Monatsabgrenzend verarbeitet bzw. gebucht werden.

### 4. Abbildungsverzeichnis

| Abbildung 1: Tabellengruppe B39                                                   | 3   |
|-----------------------------------------------------------------------------------|-----|
| Abbildung 2: Tabelle B0102 - Ablagekreis Reisekosten                              | 4   |
| Abbildung 3: Tabelle B0301 – Kontokorrentkonten                                   | 5   |
| Abbildung 4: Tabelle B0301/Konto 440010                                           | 6   |
| Abbildung 5: Tabelle B0401 - Vorsteuerarten                                       | 7   |
| Abbildung 6: Tabelle B3900 – Programmsteuerung (Teil 1 und Teil 2)                | 8   |
| Abbildung 7: Tabelle B3901 - Abrechnungssteuerung                                 | 10  |
| Abbildung 8: Tabelle B3902 - Abrechnungsgruppen                                   | 103 |
| Abbildung 9: Tabelle B3903 - Pauschalengruppen                                    | 104 |
| Abbildung 10: Tabelle B3904 - Genehmigungsgruppen                                 | 105 |
| Abbildung 11: Tabelle B3921 – Länder/Region                                       | 16  |
| Abbildung 12: Tabelle B3941 – Länder/Region Sätze                                 | 17  |
| Abbildung 13: Tabelle B3922 - Fahrzeuge                                           | 18  |
| Abbildung 14: Tabelle B3942 - Fahrzeuge Sätze                                     | 19  |
| Abbildung 15: Tabelle B3923 - Belegarten                                          | 20  |
| Abbildung 16: Tabelle B3943 - Belegarten Sätze                                    | 21  |
| Abbildung 17: Tabelle B3925 - Reisezeit                                           | 22  |
| Abbildung 18: Tabelle B3945 – Reisezeit Sätze                                     | 23  |
| Abbildung 19: Tabelle B3944 – Kürzungen Sätze                                     | 24  |
| Abbildung 20: Tabelle B3961 - Länder Sätze Intern                                 | 25  |
| Abbildung 21: Tabelle B3962 - Fahrzeuge Sätze Intern                              | 26  |
| Abbildung 22: Tabelle B3964 - Kürzungen Sätze Intern                              | 27  |
| Abbildung 23 Pflegen Reisendenstamm neu                                           | 29  |
| Abbildung 24: Erfassen Reisekosten neu                                            | 30  |
| Abbildung 25: Erfassen Reisekosten/Zeiten und Ziele                               | 32  |
| Abbildung 26: Erfassen Reisekosten/Wegstrecken                                    | 34  |
| Abbildung 27: Erfassen Reisekosten/Belege                                         | 345 |
| Abbildung 28: Erfassen Reisekosten/Zusatzangaben Bewirtung                        | 346 |
| Abbildung 29: Erfassen Reisekosten/Kürzungen                                      | 348 |
| Abbildung 30: Erfassen Reisekosten / Übersicht Gesamtbetrag (Teil 1)              | 40  |
| Abbildung 31: Erfassen Reisekosten / Übersicht Gesamtbetrag (Teil 2)              | 41  |
| Abbildung 32: Genehmigen Reisekosten                                              | 42  |
| Abbildung 33: Genehmigen Reisekosten/Ablage                                       | 42  |
| Abbildung 34: Genehmigen Reisekosten / Reisekosten Kommentare                     | 43  |
| Abbildung 35: Abrechnen Reisekosten                                               | 44  |
| Abbildung 36: Abrechnung Reisekosten / Aufnahme des genehmigten Beleges 1         | 45  |
| Abbildung 37: Abrechnen und Buchen Reisekosten                                    | 45  |
| Abbildung 38: Abrechnen Reisekosten /Buchen des internen Belegs                   | 46  |
| Abbildung 39: Abrechnen Reisekosten / Buchen des internen Belegs / Kostenrechnung | 47  |

| Abbildung 40: Drucken Reisekosten<br>Abbildung 41: Ausdruck einer fertigen Reisekostenabrechnung (Teil 1 bis 3) | 478<br>498 |
|----------------------------------------------------------------------------------------------------|------------|
|                                                                                                    |            |
| Abbildung 43: Suchen Reisekosten/Ergebnis der Abfrage                                                           | 51         |